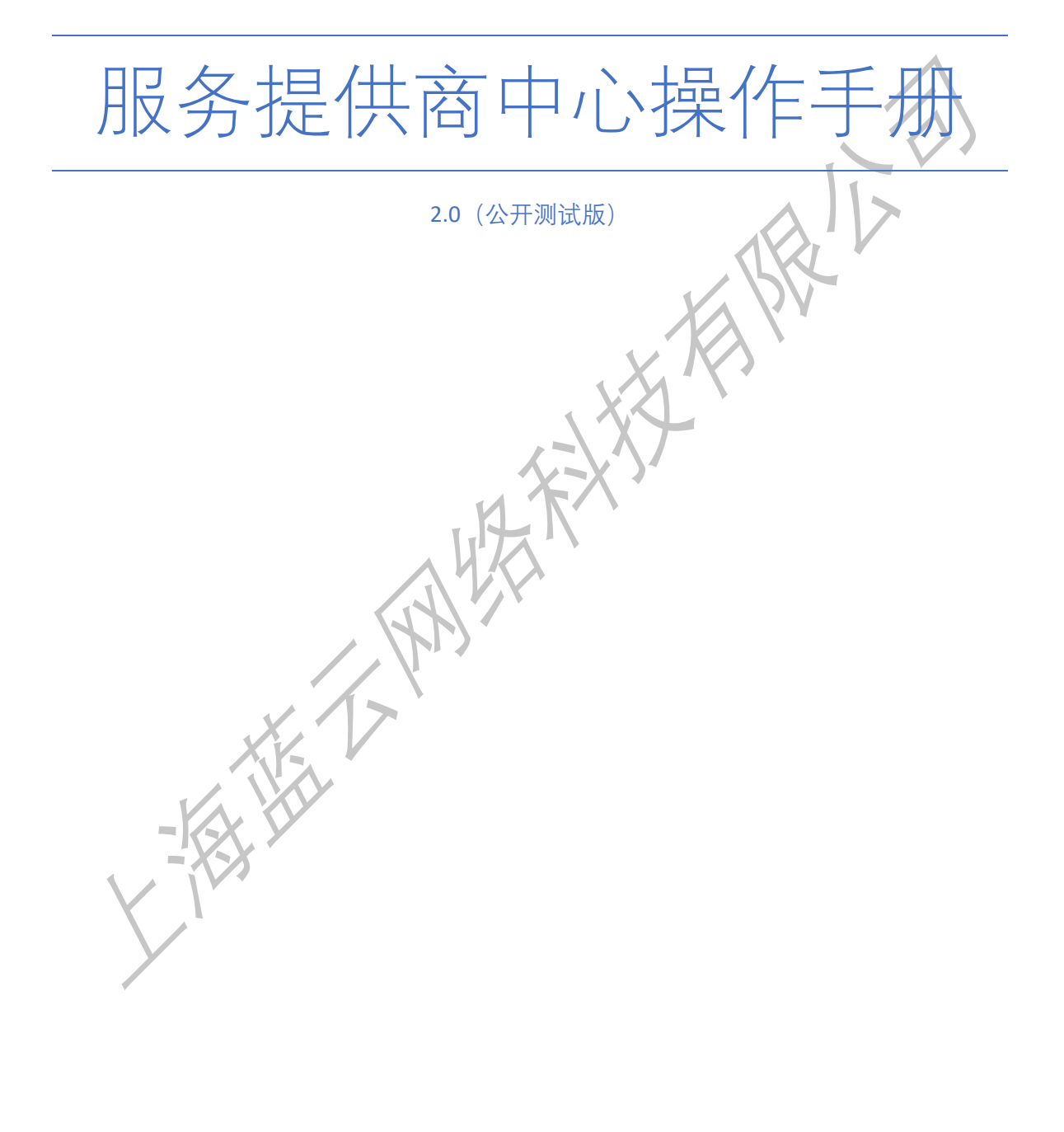

上海蓝云网络科技有限公司 [2019-12-19]

| 1.产品概述         | 2      |
|----------------|--------|
| 1.1 概述         | 2      |
| 2 昭冬坦田田山心λ社    | 2      |
| 2. 服务延庆间中心外组   | 2<br>2 |
| 2.1 派务提供商产加    | 2      |
| 2.3 服务提供商切换/注销 |        |
| 2.4 服务提供商修改密码  |        |
| 2.5 快捷图标       |        |
| 2 计            | 10     |
| 3. <b>以半目珪</b> | 10     |
| 3.1 服务工平       |        |
| 4. 服务管理        |        |
| 4.1 服务项        |        |
| 5. 用户管理        | 16     |
| 5.1 用户管理       |        |
|                | 24     |
| 6. 分账官理        | 21     |
| 6.1 分账官埕       |        |
| 7. 等级权限        | 25     |
| 7.1 登记权限       | 25     |
| 8.咨询(对接 ewei)  |        |
| 8.1 丁单提交       |        |
| 8.2 历史工单       |        |
|                | •      |
| 9. 使用教程        |        |
| 9.1 在线视频教程     |        |
| 9.2 探作于册       |        |
|                |        |
|                |        |
|                |        |
|                |        |
|                |        |
| X              |        |

### 目录

### 1.产品概述

#### 1.1 概述

服务提供商中心 后台是上海蓝云网络科技有限公司开发的, 让服务提供商用于管理【订 单】, 【服务】, 【用户】, 【分账】, 【等级】的平台

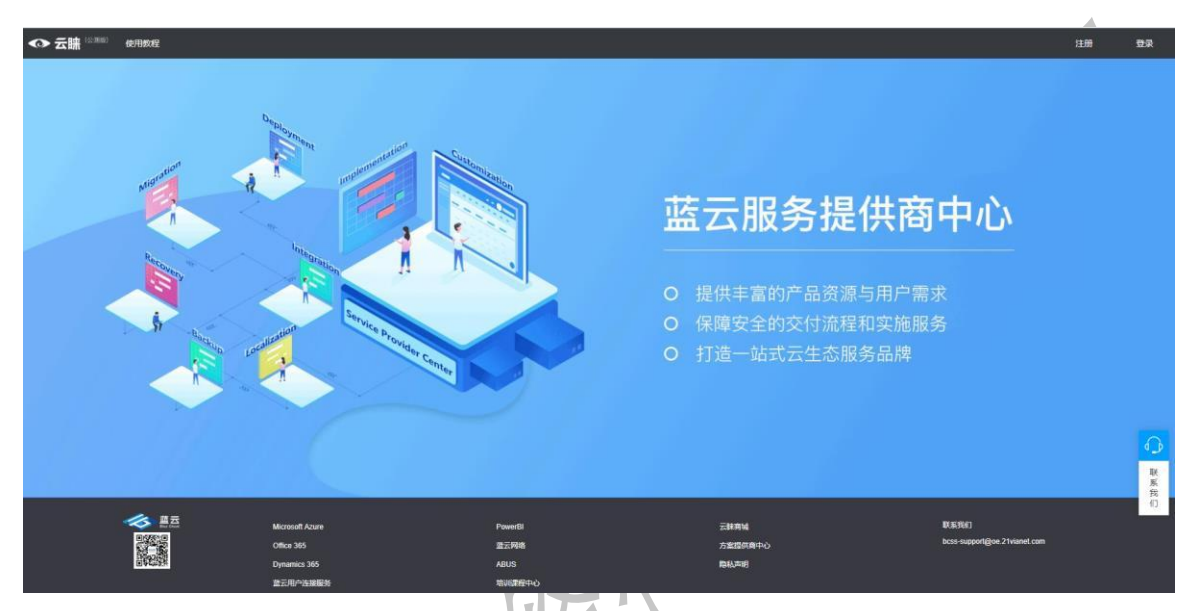

# 2. 服务提供商中心入

### 2.1 服务提供商注册

服务提供商注册,需要填写正确的表单信息,确认之后,等待平台审核通过,发出邀请邮 件,进行激活操作。

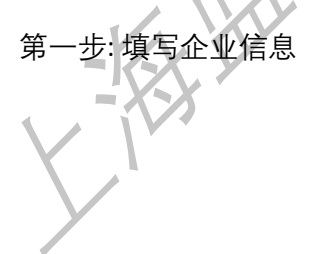

2

| ◆ 云謙 ◎◎◎◎ 使用数程                                                                  |                                                                                                    |            | 注册   | <b>₽</b> ₩ |
|---------------------------------------------------------------------------------|----------------------------------------------------------------------------------------------------|------------|------|------------|
|                                                                                 | 加入成为蓝云服务提供商                                                                                                    |            |      |            |
| ()<br>()<br>()<br>()<br>()<br>()<br>()<br>()<br>()<br>()<br>()<br>()<br>()<br>( | (1)<br>第21章理员                                                                                                    | (1) 注册完成   |      |            |
| 公司<br>业务负担人                                                                     | <ul> <li>第2日の公司条件</li> <li>第2日年</li> <li>第2日年</li> <li>第1日の公司用いたが、約1日の公司</li> <li>第1日の公司用いたが、約1日の公司</li> <li>第1日の公司</li> <li>第1日の公司<td>:</td><td></td><td>-</td></li></ul> | :          |      | -          |
| Concerns of                                                                     | <u> <u> </u> <u> </u> <u> </u> <u> </u> <u> </u> <u> </u> <u> </u> <u> </u> <u> </u> <u></u></u>                                                                                                    |            | 120  | 2          |
|                                                                                 |                                                                                                    | Carlos and | a se | ↔ 联系表:     |
|                                                                                 |                                                                                                    |            | -    | 10         |

- a. 公司名称:即要注册的公司名
- b. 选择负责人
- c. 上传资质文件:上传审核所需的公司资质文件
- 第二步: 绑定管理员

|                                                                                                    |                    | 加入成为蓝云服务提供商                  |      |                                                                                                    |
|----------------------------------------------------------------------------------------------------|--------------------|------------------------------|------|----------------------------------------------------------------------------------------------------|
|                                                                                                    | 模畫學不能讓             | <b>第</b> 2世纪月                | 注册完成 |                                                                                                    |
|                                                                                                    | 18751              | Bilden av                    |      |                                                                                                    |
| The second second second second second second second second second second second second second second second s | 140-151<br>140-151 | 2010-000<br>2010-005         |      | Carlos                                                                                                    |
|                                                                                                    | 1851               | 2004bit                      |      | and the second second s |
| 10000000000                                                                                                    | 目 空間<br>合作化<br>个人間 | 64周囲井両重<br>年岡橋街辺<br>64周囲使用街辺 |      | de sugar                                                                                                    |
| State Sta                                                                                                    |                    | E-# Rollin                   |      |                                                                                                    |
|                                                                                                    |                    | and the second               |      |                                                                                                    |
|                                                                                                    |                    |                              |      |                                                                                                    |

- a. 姓名:用户姓名
- b. 邮箱:用户邮箱地址
- c. 电话:用户电话信息
- d. 地址:用户目前的居住地
- 第三步:完成注册

正常注册成功提示:

| ◆ 云謙 ◎◎◎◎ 使用吸程        |                            |                                               |                                 |     | 注册 登录              |
|-----------------------|----------------------------|-----------------------------------------------|---------------------------------|-----|--------------------|
|                       |                            | 加入成为服务提供商                                     |                                 |     |                    |
|                       | 描写企业信息                     | ()<br>修定管理员                                   | (1) 注明完成                        |     |                    |
|                       | 您已成功提交注册申请,审<br>哲未收到激活邮件,  | 検護过后,系統将发送搬活都件至認的<br>或其他问题,痛報系: bcss-support@ | 注册邮稿,通注题查收。<br>goe 21vianet.com | -   | -                  |
|                       | 注册进度<br>●<br>提交注册信题        | 。<br>审核中                                      | ●<br>注册完成                       |     |                    |
| and the second second |                            |                                               |                                 | Sal |                    |
|                       |                            |                                               | C. Salar                        |     | <b>3</b> _9<br>联系统 |
|                       | States of States of States | Sec. 1                                        |                                 |     |                    |

2.2 服务提供商登录

2.2.1 我要登录:登录包含两种方式可供选择,分别为:【密码登录】和【AAD 快捷登录】。若已获得服务提供商账号并激活,点击右上角选项卡【密码登陆】,进入登录页面,系统需输入已激活的邮箱地址及密码,或是切换选项卡【AAD 快捷登录】,使用 Azure Active Directory 域账号进行快捷登录。

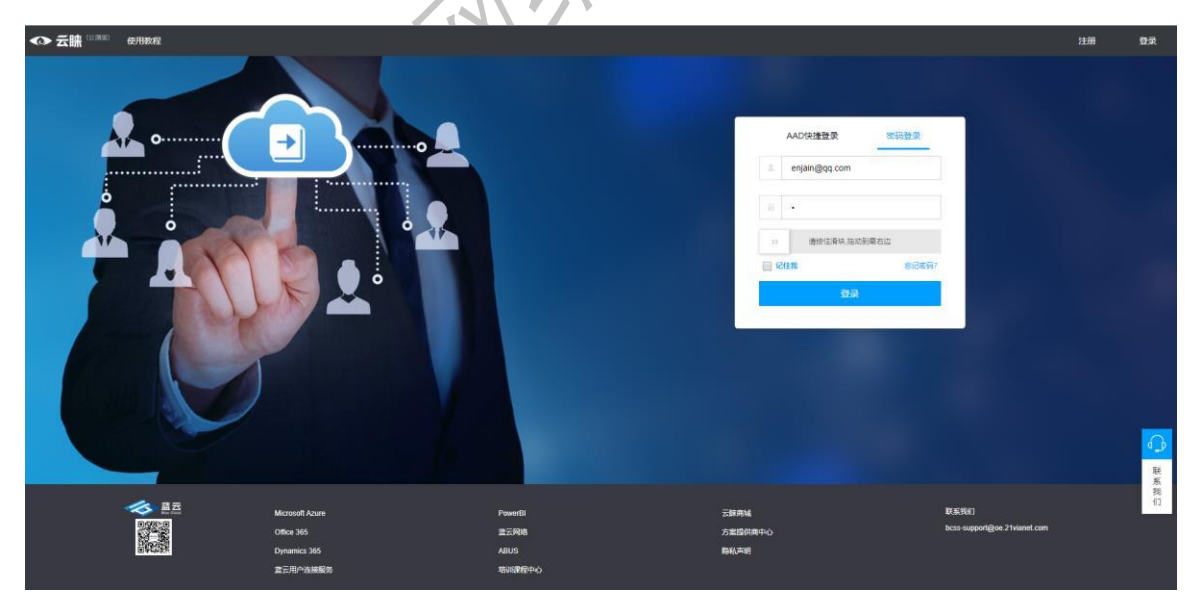

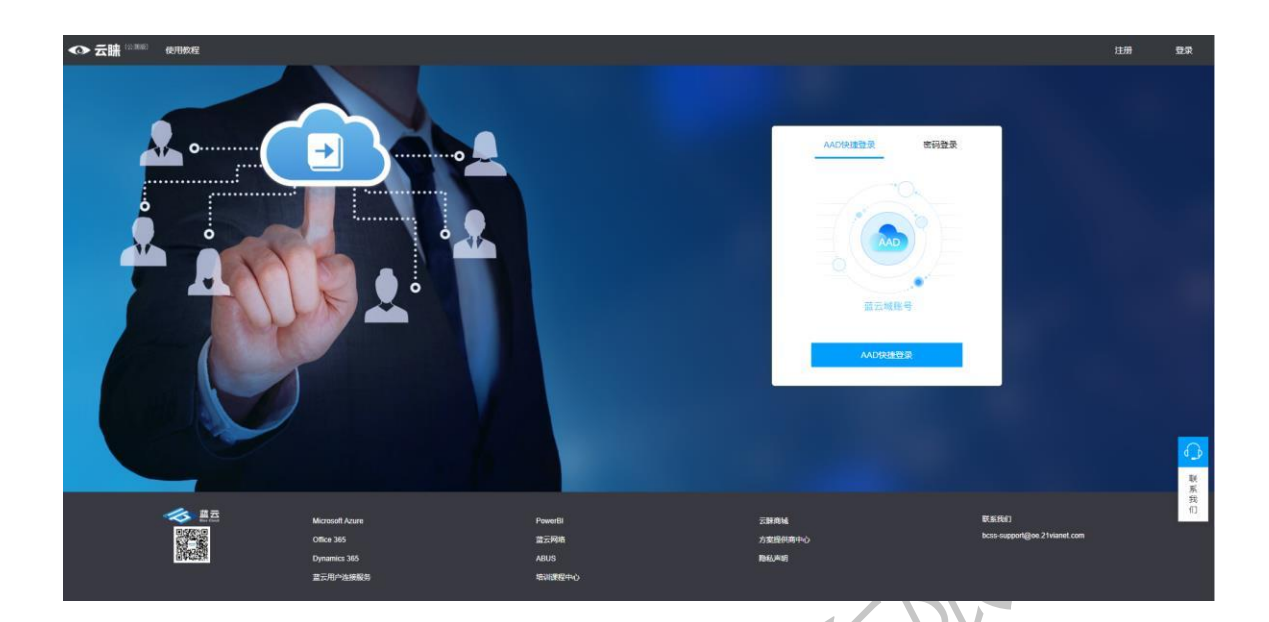

2.2.2 登录填什么

- a. 邮箱:输入您的邮箱。
- b. 密码:输入邮箱对应的密码。
- c. 滑块:将滑块移动到最右边。

**2.2.3 完成登录**:若输入的账号密码无误,点击【登录】按钮或是输入验证 Azure Active Directory 域账号无误,系统将跳转进入服务提供商后台首页界面,即完成登录

|    | <b>◇</b> 云睐 🕬 |   | =      |                                           |             |                   |                 |                 |        |               | ♀ 操作手册                               |       | enjain@qq.com<br>蓝云网络 |
|----|---------------|---|--------|-------------------------------------------|-------------|-------------------|-----------------|-----------------|--------|---------------|--------------------------------------|-------|-----------------------|
| 菜单 |               | ρ | ♀ 后台首页 |                                           |             |                   |                 |                 |        |               |                                      |       |                       |
| ÷  | 后台首页          |   |        |                                           |             |                   |                 |                 |        | 基本信息          |                                      |       |                       |
| ×  | 订单管理          |   |        |                                           |             | 40                |                 | 47              |        |               |                                      |       |                       |
| 8  | 服务管理          | < |        | 用户数                                       |             | I J<br>BE dt. Htt |                 | TMBb            |        | 立家即相。<br>公司:  | enjaingqq.com<br>蓝云网络                |       |                       |
| ۵  | 用户管理          |   | · ·    | 7.07 80.                                  |             | 86.73 BA          |                 | 23 H-8A         |        | 地址:<br>管理员邮稿: | 虹口足球场1<br>enjain@qq.com              |       |                       |
| \$ | 分账管理          |   |        |                                           |             |                   |                 |                 |        |               |                                      |       |                       |
| ₽  | 等级权益          |   | 订单信息   |                                           |             |                   |                 |                 |        |               |                                      |       |                       |
|    |               |   |        | 2019/5/17 2019/12/6<br>0<br>2017 半章<br>18 |             | 总销售量              | 19              | 息物曲额 (金税)<br>4. | 89E+15 | _0            | 57年秋冬<br>所有<br>28日世前 (不全臣)<br>1.53 干 | ~     | Ģ                     |
|    |               |   |        | 月度订单数、销售量、销售数(不<br>10                     | 含祝)、销售数(含祝) |                   | ●订单量 ●销售量 ●销售额( | 下会税) ● 納售額 (会務  | ٤)     |               |                                      | 5E+15 | 联系我们                  |
|    |               |   |        | 8                                         | Sff-)5      |                   |                 |                 |        |               |                                      | 4E+15 |                       |
|    |               |   |        | 6                                         | / \         |                   |                 |                 |        |               |                                      | 3E+15 |                       |

2.3 服务提供商切换/注销

2.3.1 切换服务提供商:

**第一步:**完成登录进入后台首页后,点击右上角用户名后,点击服务提供商按钮弹出窗口 **第二步:**选择对应的提供商之后,点击【切换】即可

| ◆ 云睐 🕬                                                    | =      |                            |                 |                 | ♀ 操作手册                                                | Denjain@qq.com<br>蓝云网络 ✓ |
|-----------------------------------------------------------|--------|----------------------------|-----------------|-----------------|-------------------------------------------------------|--------------------------|
| 菜単捜索 り                                                    | ♀ 后台首页 |                            |                 |                 |                                                       | 个人中心                     |
| 局台首页                                                      |        |                            |                 | 1 第六0           | 9                                                     | 切操服务提供商                  |
| ₩ 订单管理                                                    |        |                            | 40              | 17              |                                                       | 注销                       |
| ○ 服务管理 < ▲ 用户管理                                           |        | 用户数                        | 13<br>服务数       |                 | t enjani@qq.com<br>蓝云网络<br>虹口足球场1<br>箱: enjain@qq.com |                          |
| \$ 万水官理                                                   |        |                            |                 |                 |                                                       |                          |
| V SKUE                                                    | 1 订单信息 |                            |                 |                 |                                                       |                          |
|                                                           |        | 2019/5/17 2019/12/6        |                 |                 | 订单状态                                                  |                          |
|                                                           |        |                            |                 | (               | 所有                                                    | $\sim$                   |
|                                                           |        |                            |                 |                 |                                                       |                          |
|                                                           |        | 总订单量                       | 总销售量            | 总销售额 (会祝)       | 总销售额 (不含税)                                            |                          |
|                                                           |        | 10                         | 10              | (005.15         | 1 52 工                                                |                          |
|                                                           |        | 18                         | 19              | 4.87E+15        | 1.53 十                                                |                          |
|                                                           |        | 月度订单数、销售量、销售额(不含税)、销售额(含税) |                 |                 |                                                       | <u>م_0</u>               |
|                                                           |        | 10                         | ●订单量 ●销售量 ●销售额( | (不含税) ●損售額 (含税) | 55                                                    | ·15 税                    |
|                                                           |        | 5E-15                      |                 | 10 10           |                                                       | 13                       |
|                                                           |        | 8                          |                 |                 | 45                                                    | +15                      |
|                                                           |        | 6                          |                 |                 | 35                                                    | +15                      |
|                                                           |        |                            |                 |                 |                                                       |                          |
| <>> 云睐(15,000)                                            | =      |                            |                 |                 | S 操作手册                                                | enjain@qq.com<br>蓝云网络    |
| steins O                                                  | ♀ 后台首页 |                            |                 |                 |                                                       |                          |
| 后台首页                                                      |        |                            |                 | 基本值标            |                                                       |                          |
| 〒 订单管理                                                    |        | 1                          | 18              | 17 27.64        |                                                       |                          |
| <ul> <li>         · · · · · · · · · · · · · · ·</li></ul> |        |                            | 切換服务提供商 >       | × 公司:<br>「单数 地址 | 蓝云网络<br>虹口足球场1                                        |                          |
| <ul> <li>n)~isse</li> <li>\$ 分影管理</li> </ul>              |        |                            | ● 蓋云网络          | <b>電理局</b> 469  | enjain@qq.com                                         |                          |
| ▼ 等级权益                                                    |        |                            |                 |                 |                                                       |                          |
|                                                           | 引加温度   |                            | 切换              |                 |                                                       |                          |
|                                                           |        | 2019/5/17 2019/12/6        |                 |                 | 订单状态                                                  |                          |
|                                                           |        | 0                          |                 | 0               | 所有                                                    |                          |
|                                                           |        |                            |                 |                 |                                                       |                          |
|                                                           |        | おり車面                       | 总纳美里            |                 |                                                       |                          |
|                                                           |        | 18                         | 19              | 4.89E+15        | 1.53 千                                                |                          |
|                                                           |        |                            |                 |                 |                                                       | G                        |
|                                                           |        | 月度订单数、销售量、销售额(不含税)、销售额(含税) |                 |                 |                                                       | R                        |
|                                                           |        |                            | ●11中正●四兩正●相稱数(/ |                 |                                                       | 5 我                      |
|                                                           |        |                            |                 |                 |                                                       |                          |
|                                                           |        |                            |                 |                 |                                                       |                          |
|                                                           |        | 6                          |                 |                 | - 3E+1                                                | 5                        |
|                                                           |        |                            |                 |                 |                                                       |                          |

**2.3.2 账户注销:**完成登录进入后台首页后,点击右上角用户名后,点击注销按钮即可完成注销。

注意:注销后会自动跳转到登录页面。

|            | ◆ 云睐 (2,000) | =      |                                                                     |                 |                         | ♀ 操作手册                               | enjain@qq.com<br>盐云网络 |
|------------|--------------|--------|---------------------------------------------------------------------|-----------------|-------------------------|--------------------------------------|-----------------------|
| <b>R</b> 4 |              | ? 后台首页 |                                                                     |                 |                         |                                      | 个人中心                  |
| P          | 后台首页         |        |                                                                     |                 | 1 基本信                   | 8                                    | 切換服务提供商               |
| Ħ          | 订单管理         |        |                                                                     | 40              | 47                      | -                                    | 注销                    |
| 8          | 服务管理 <       |        |                                                                     |                 |                         | enjain@qq.com<br>蓝云网络                |                       |
| ۵          | 用户管理         |        | HJ/*sx                                                              | 80.75 \$2       | 5年秋 地址:<br>管理员邮         | 虹口足球场1<br>音: enjain@qq.com           |                       |
| \$         | 分账管理         |        |                                                                     |                 |                         |                                      |                       |
| Φ          | 等级权益         | 订单信息   |                                                                     |                 |                         |                                      |                       |
|            |              |        | 2019/2/17<br>2019/2/26<br>の江市県<br>18<br>月宮江市県、映泉県、映泉県(古名2)、映泉県(古名2) | ©###<br>19      | / 应纳物题 (点积)<br>4.89E+15 | 13年秋志<br>居有<br>25時時間 (下名税)<br>1.53 干 | ~<br>•                |
|            |              |        | 10                                                                  | ●订单量 ●销售量 ●销售额( | 不会税) ●摘售額 (会税)          |                                      | 联 原                   |
|            |              |        | 56-13<br>6                                                          |                 | .0                      |                                      | 4E+15                 |

2.4 服务提供商修改密码

2.4.1 忘记密码:

**第一步**:进入登陆页面,切换【密码登录】选项卡,找到【忘记密码?】点击进去 **第二步**:输入您的邮箱,点击发送密码重置邮件,找到修改密码邮件,进行密码重置 **第三步**:打开密码重置链接,输入正确密码,点击【修改】进行保持即可

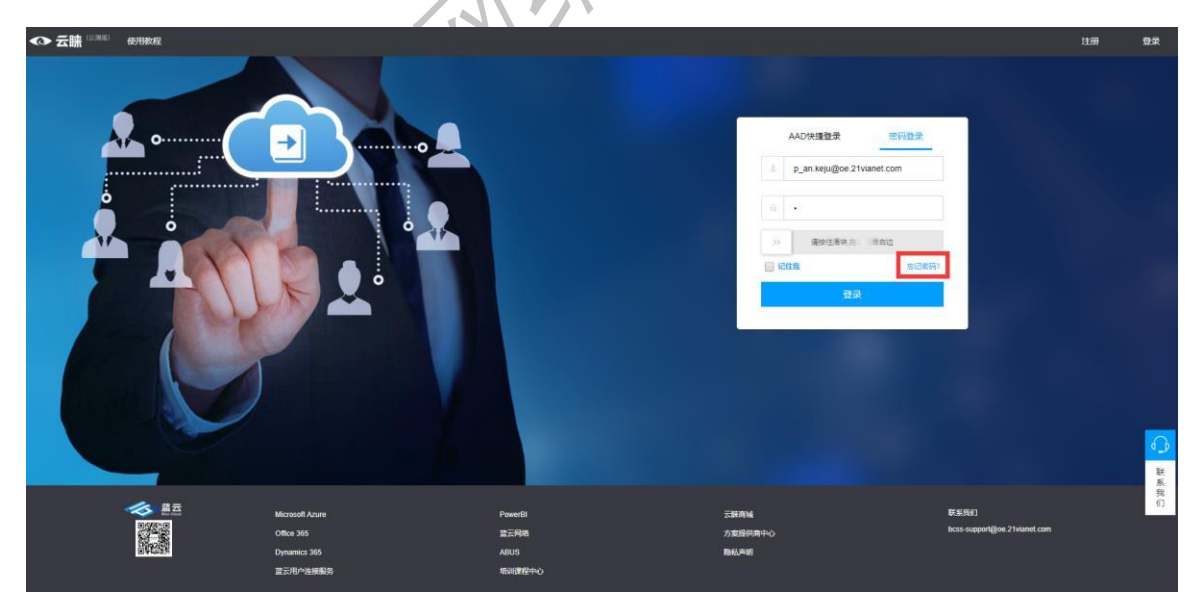

|                                                                                                    |                        |                                                                                                    |                                      | 注册 空荣             |
|----------------------------------------------------------------------------------------------------|------------------------|----------------------------------------------------------------------------------------------------|--------------------------------------|-------------------|
|                                                                                                    |                        | 200                                                                                                    | 1.000                                |                   |
| Concession in which the                                                                                                    | 一忘记密码                  |                                                                                                    |                                      |                   |
| and the second second                                                                                                    | 16.1-30034584          | -                                                                                                    | -                                    | -                 |
|                                                                                                    | 发送密码重置邮件               |                                                                                                    | a dest                               |                   |
| Structures and                                                                                                    | and the second         | Sector 1                                                                                                    | Same S                               | A.N               |
| and the second                                                                                                    |                        | and the second second s |                                      |                   |
| Microsoft Azure                                                                                                    | PowerBi                | 三林商城                                                                                                    | RX861                                | 联系我们              |
| 이태a 366<br>Dynamica 366<br>正元中小品編載時                                                                                                    | 重三時時<br>ABUS<br>培训運動中心 | 方室提供商中心 局私声明                                                                                                    | iscal-supportigion / ivanier.com     |                   |
|                                                                                                    |                        | 4                                                                                                    |                                      |                   |
| AggreSmart<br>The Smart Platform to Enable Your Cloud Business                                                                                                    |                        |                                                                                                    |                                      |                   |
| 红尘刀客 級好!                                                                                                    | _                      |                                                                                                    |                                      |                   |
| 您申请修政密码,请在时间 201 <u>9/12</u> /19 14:33:21 前援 F <u>点击此</u> 2                                                                                                    | <u> </u>               |                                                                                                    |                                      |                   |
| 如有疑问请参考 AggreSmart网站和 AggreSmart使用手册<br>如需有衔请预丢我们 bcs-support@oe.21Vianet.com                                                                                                    |                        |                                                                                                    |                                      |                   |
|                                                                                                    | <u> </u>               |                                                                                                    |                                      |                   |
| ◆ 云賺 <sup>10,000</sup> @90x42                                                                                                    |                        |                                                                                                    |                                      | 1100 <b>12</b> 02 |
|                                                                                                    |                        |                                                                                                    |                                      |                   |
| and the second division of the second division of the second divisio | 修改密码                   |                                                                                                    |                                      |                   |
|                                                                                                    | <b>慶初:</b><br>确认收罚:    | -                                                                                                    | -                                    | 100               |
| Contraction of the local division of the local division of the loc | <del>9</del> 22        |                                                                                                    | a dial                               |                   |
| A COLORED TO A COLORED TO A COL | 1 - Martin Star        | pt                                                                                                    | 1                                    | 25                |
| State of the second second                                                                                                    | and the second         | and the second                                                                                                    |                                      |                   |
|                                                                                                    |                        | and a second                                                                                                    | 100                                  |                   |
| Microsoft Acure                                                                                                    | PowerGi<br>建元何時        | <b>云鲜斑城</b><br>方面提供由中心                                                                                                    | 联系我们<br>bccs-support@oe 21vianet.com | 兼我们               |
| Dynamics 365<br>章王用小油接着转                                                                                                    | AUGA<br>电动程程中心         | 静机声明                                                                                                    |                                      |                   |

## 2.5 快捷图标

**2.5.1 返回首页**:当您处于任何页面想跳转至后台首页,可点击图标 logo 立即跳转

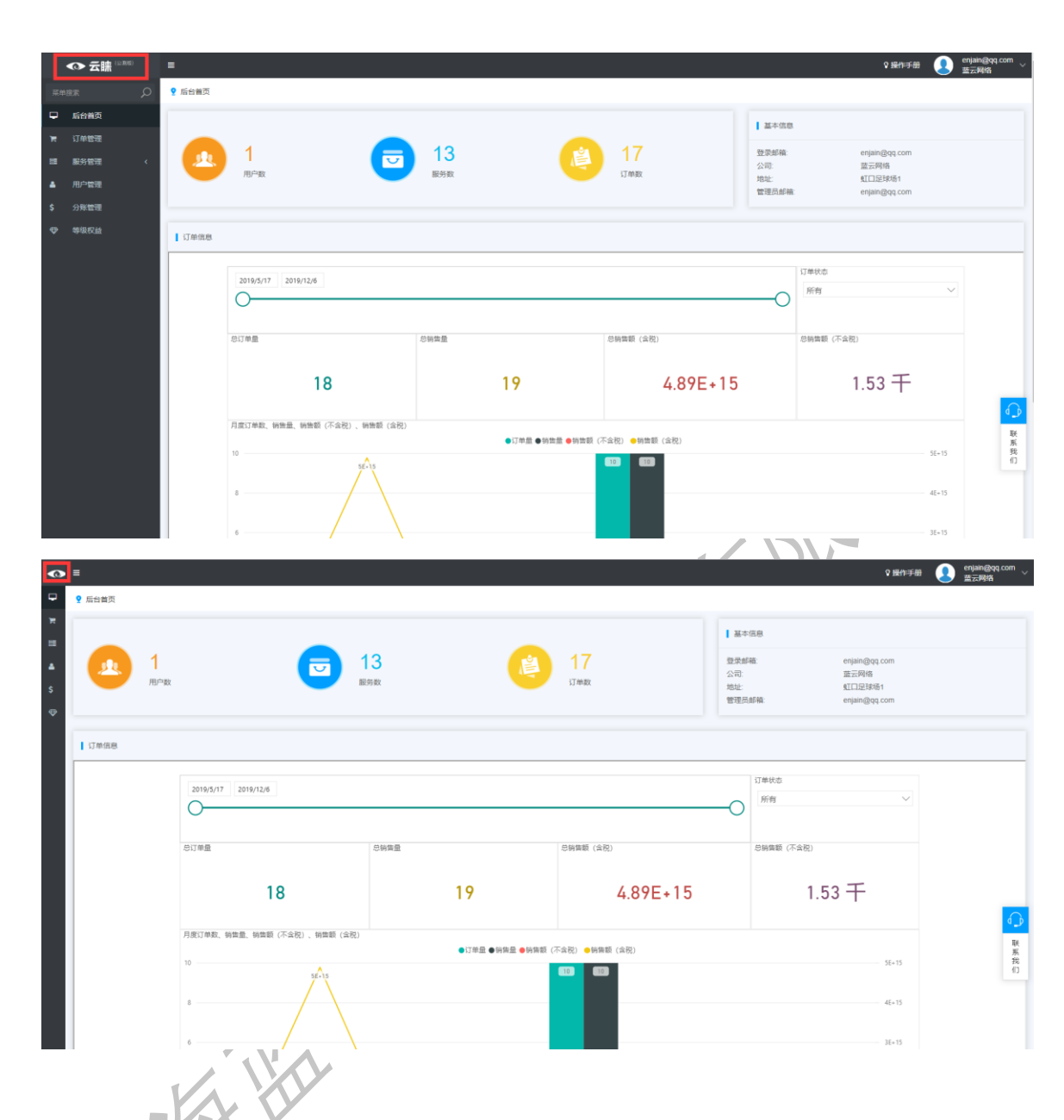

2.5.2 缩进导航:若您希望缩小左侧导航,扩大看板界面,可点击左上角菜单图标

|                 |                         |              |                      | ▲本信息                         | 3                                                   |  |
|-----------------|-------------------------|--------------|----------------------|------------------------------|-----------------------------------------------------|--|
| <u>1</u><br>用户数 |                         | 13<br>Refet  | 17<br><sup>订单取</sup> | 登录邮稿:<br>公司:<br>地址:<br>管理员邮箱 | enjain@qq.com<br>蓝云网络<br>虹口足球括1<br>8: enjain@qq.com |  |
| 订单信息            |                         |              |                      |                              |                                                     |  |
|                 | 2019/12/6               |              |                      | -O                           | 単状态<br>所有 ~                                         |  |
| 总订单             | 2                       | 总销售量         | 息销售额 (全祝)            | 19                           | 销售额 (不会祝)                                           |  |
|                 | 18                      | 19           | 4.89E+15             |                              | 1.53 千                                              |  |
| 月度37            | 单数、销售量、销售额(不会税)、销售额(会税) | ●订单盘 ●纳曲盘 ●钠 | 霊顔 (不会祝) ●朔霊顔 (会祝)   |                              | 5F+15                                               |  |
| 8               | 55-15                   |              |                      |                              | 45+15                                               |  |

## 3. 订单管理

3.1 服务工单:进入服务提供商中心后台首页,点击左侧菜单栏:【订单管理】之后,点击二级菜单【服务工单】进入列表页面,服务工单的功能有:<u>服务工单列表,服务工单详情</u>。

#### 3.1.1: 服务工单列表

|        | ◆ 云睐 🕬                         | =            |                      |       |                 |                       |    |    |                                         |       |                  | ♀ 操作手册 |    | enjain@qq.co<br>蓝云网络 | <sup>om</sup> ~ |
|--------|--------------------------------|--------------|----------------------|-------|-----------------|-----------------------|----|----|-----------------------------------------|-------|------------------|--------|----|----------------------|-----------------|
| 菜单     |                                | ♀ 服务工单       |                      |       |                 |                       |    |    |                                         |       |                  |        |    |                      |                 |
| -<br>  | 后台当页<br>订单管理<br>服务工单<br>服务管理 < | 起止日期<br>实施内容 | 01/01/2019 - 12/19/2 | 019   |                 | 服务工单号<br>订单状态         | 所有 | 推攻 | •                                       | 服务项名称 |                  |        |    |                      |                 |
|        | 用户管理                           | 服务工单号        |                      | 服务项名称 | 实施内容            | 单价(合税)                |    | 数量 | 总价(合税)                                  |       | 创建日期             | 订单状态   |    | 操作                   |                 |
| s<br>⊕ | 分账管理<br>等级权益                   | 2019120603   | 0252180              |       | heenor测试服务<br>项 | 110.00                |    | 1  | 110.00                                  |       | 2019-12-06 11:02 | 😳 部分验者 | ż. | 详情                   |                 |
|        |                                | 2019092910   | 1934401              |       | MSP绑定测试         | 200.00                |    | 1  | 200.00                                  |       | 2019-09-29 18:19 | 😳 部分验者 | ¢. | 详情                   |                 |
|        |                                | 2019092910   | 1934120              |       | MSP绑定测试         | 100.00                |    | 1  | 100.00                                  |       | 2019-09-29 18:19 | 😳 部分验者 | ¢. | 详情                   |                 |
|        |                                | 2019092708   | 3159546              |       | MSP绑定测试         | 200.00                |    | 1  | 200.00                                  |       | 2019-09-27 16:31 | 😳 部分验者 | ż. | 详情                   |                 |
|        |                                | 2019092708   | 3159108              |       | MSP绑定测试         | 100.00                |    | 1  | 100.00                                  |       | 2019-09-27 16:31 | 😳 已拒绝  |    | 详情                   |                 |
|        |                                | 2019092707   | 0759188              |       | MSP绑定测试         | 220.00                |    | 1  | 220.00                                  |       | 2019-09-27 15:07 | 😳 实施中  |    | 详情                   |                 |
|        |                                | 2019092707   | 0759816              |       | MSP绑定测试         | 110.00                |    | 1  | 110.00                                  |       | 2019-09-27 15:07 | 🕑 已完成  |    | 详情                   |                 |
|        |                                | 2019092706   | 5258141              |       | MSP绑定测试         | 20.00                 |    | 1  | 20.00                                   |       | 2019-09-27 14:52 | 😳 待猿单  |    | 详情                   |                 |
|        |                                | 2019092706   | 4519381              |       | MSP绑定测试         | 220.00                |    | 1  | 220.00                                  |       | 2019-09-27 14:45 | 😳 待接单  |    | 详情                   | <u>د</u> ک      |
|        |                                | 2019092705   | 5659889              |       | MSP绑定测试         | 220.00                |    | 1  | 220.00                                  |       | 2019-09-27 13:56 | 😳 部分验收 | ¢. | 详情                   | 联系              |
|        |                                | 2019072203   | 3531375              |       |                 | 1.00                  |    | 1  | 1.00                                    |       | 2019-07-22 11:35 | 😳 待付款  |    | 详情                   | 我们              |
|        |                                | 2019062803   | 4033280              |       |                 | 1.00                  |    | 1  | 1.00                                    |       | 2019-06-28 11:40 | 🕑 已完成  |    | 详情                   |                 |
|        |                                | 2019062803   | 3314338              |       |                 | 4888888888888888889.0 | 00 | 1  | 488888888888888888888888888888888888888 | 39.00 | 2019-06-28 11:33 | 😳 实施中  |    | 详情                   |                 |
|        |                                | 2019062007   | 3718417              |       |                 | 10.00                 |    | 1  | 10.00                                   |       | 2019-06-20 15:37 | 😔 已完成  |    | 详情                   |                 |

#### 3.1.2 服务接单

后台分发服务单后 对应服务提供商可进行接单操作

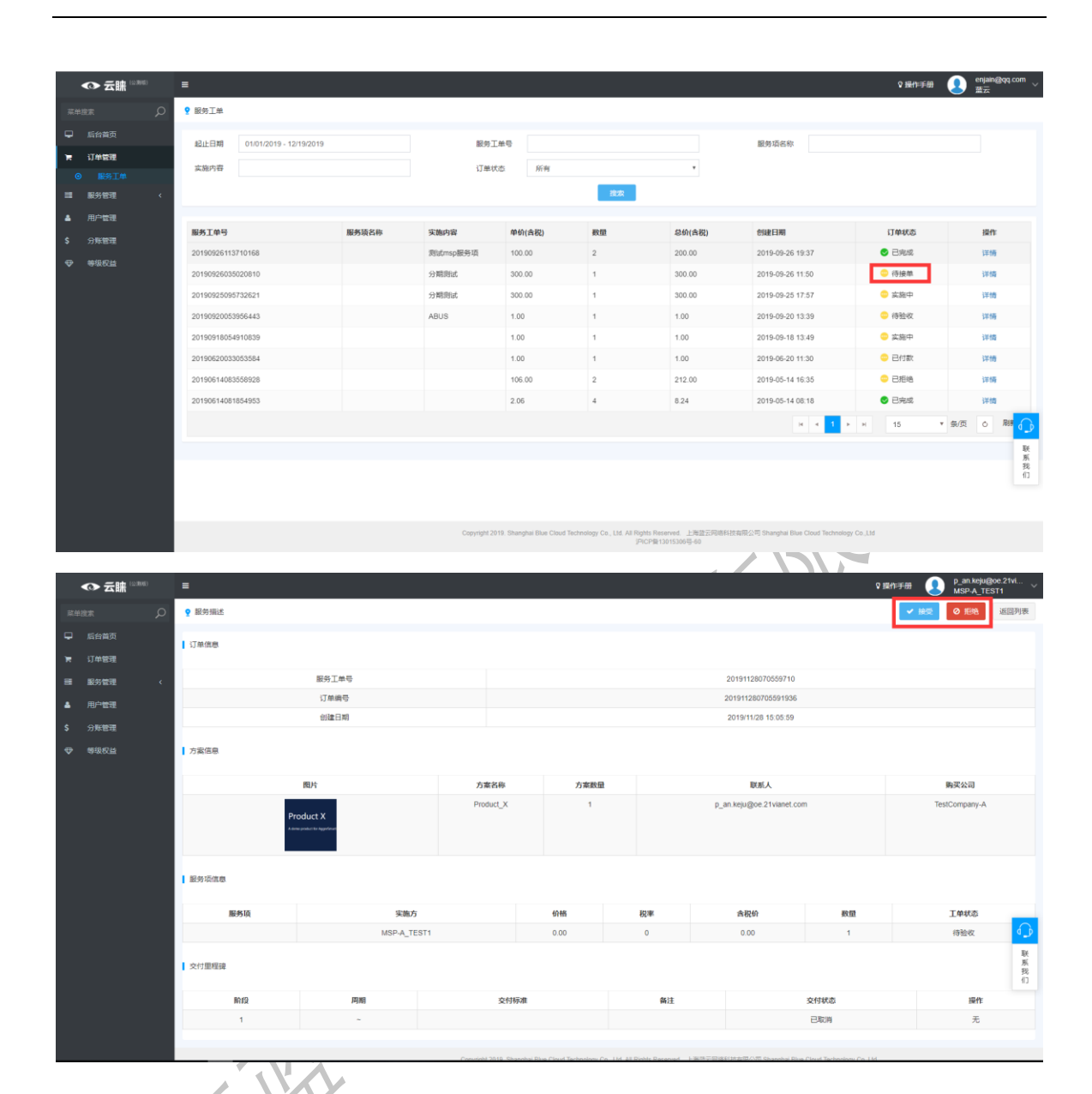

3.1.3 服务实施与交付

接单后可更改服务单状态进入订单详情页点击交付里程碑编辑链接更改状态

| ◆ 云睐 (2.8%)   | =           |                        |      |                    |         |                    | ♀ ⊞1 | 中印刷 👤 p_an.ki<br>MSP-A | eju@oe.21vi<br>_TEST1 |  |  |
|---------------|-------------|------------------------|------|--------------------|---------|--------------------|------|------------------------|-----------------------|--|--|
| 菜单搜索 🖌        | ♀ 服务描述      |                        |      |                    |         |                    |      |                        | 返回列表                  |  |  |
| ♀ 后台着页        | 订册信用        |                        |      |                    |         |                    |      |                        |                       |  |  |
| 育 订单管理        | Part Indian |                        |      |                    |         |                    |      |                        |                       |  |  |
| III 服务管理 ·    |             | 服务工单号                  |      |                    |         | 20190925063614217  |      |                        |                       |  |  |
| ▲ 用户管理        |             | 订单编号                   |      | 201909250636131436 |         |                    |      |                        |                       |  |  |
| \$ 分账管理       |             | 创建日期                   |      |                    |         | 2019/9/25 14:36:14 |      |                        |                       |  |  |
| ● 等级权益        | 方案信息        |                        |      |                    |         |                    |      |                        |                       |  |  |
| • • • • • • • | 738.MO      |                        |      |                    |         |                    |      |                        |                       |  |  |
|               |             | 图片                     | 方案名称 | 方案数量               | 家数量 联系人 |                    |      | 购买公司                   |                       |  |  |
|               |             |                        | 分期测试 | 1                  |         | TestCompany        | -A   |                        |                       |  |  |
|               | 服务项信息       |                        |      |                    |         |                    |      |                        |                       |  |  |
|               | 服务项         | 实施方                    |      | 价格                 | 税率      | 含税价                | 数量   | 工单状法                   |                       |  |  |
|               |             | MSP-A_TEST1            |      | 300.00             | 0       | 300.00             | 1    | 实施中                    | ف_ک                   |  |  |
|               | 交付里程碑       |                        |      |                    |         |                    |      |                        | 联<br>系<br>我<br>们      |  |  |
|               | RhfQ        | 周期                     |      | Ż                  | 的标准     | 备注                 | 交付   | 状态                     | 操作                    |  |  |
|               | 1           | 2019-09-01 ~ 2019-09-2 | 10   |                    |         | 交付分期1              |      | 细                      | 无                     |  |  |
|               |             |                        |      |                    |         |                    |      |                        |                       |  |  |

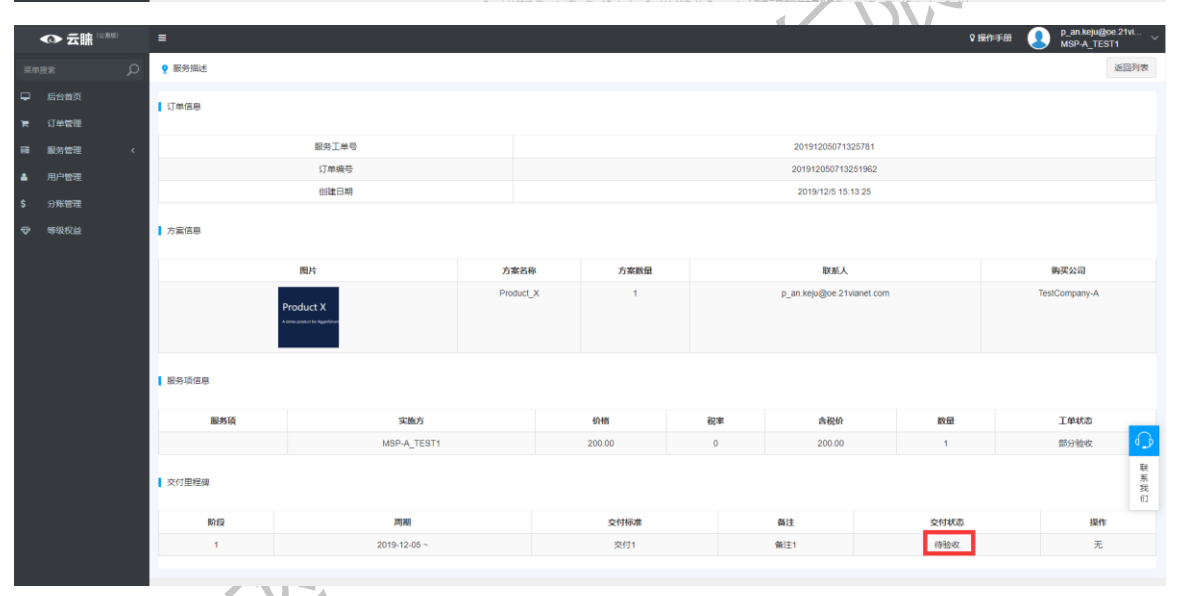

客户验收通过订单状态即变为已完成

4. 服务管理

4.1 服务项:点击左侧菜单【服务管理】之后,点击二级菜单【服务项】即可进入列表页面。该页面功能包括:<u>服务项列表,新建服务项</u>,编辑服务项。

4.1.1 服务项列表:

|    | ◆ 云睐 <sup>□ ™ ∅</sup> | = | 1              |                                |      |             |                  |        | ♀ 操作手机   | enjain@qq.com<br>靈云周端 |
|----|-----------------------|---|----------------|--------------------------------|------|-------------|------------------|--------|----------|-----------------------|
| 家曲 |                       | 9 | 服务项            |                                |      |             |                  |        |          |                       |
| ₽  | 后台首页                  |   | 起止日期 01/01/201 | 9 - 12/19/2019 服务名             | in . |             |                  | 审核状态 月 | 沂有       | *                     |
| ×  | 订单管理                  |   |                |                                |      | ieven ectp  |                  |        |          |                       |
| =  | 服务管理 ~                |   |                |                                |      | TRUM PILKE  | -                |        |          |                       |
|    | 服务项                   |   | 服务名称           | 服务对象                           |      | 创建人         | 创建时间             |        | 审核状态     | 操作                    |
| •  | 用户管理                  |   | 部署服务           | heenor與試服勞項                    |      | 红尘刀睿1sjsjss | 2019-09-30 10:21 |        | 🥑 通过     | 即直到                   |
| \$ | 分账管理                  |   | test45678      | MSP绑定则试                        |      | 红尘刀睿1sjsjss | 2019-09-27 16:44 |        | 🛃 通过     | 60 直發                 |
| Ø  | 等级权益                  |   | xixuan test 5  | MSP绑定例试                        |      | 红尘刀春1sjsjss | 2019-09-27 16:19 |        | 🥑 通过     | 回查看                   |
|    |                       |   | xixuan测试服务     | MSP绑定测试                        |      | 红尘刀客1sjsjss | 2019-09-27 13:48 |        | ❷ 通过     | 88 查看                 |
|    |                       |   | heenor测试服务项3   | MSP绑定测试                        |      | 红尘刀客1sjsjss | 2019-09-27 10:49 |        | ❷ 遥过     | 68 查春                 |
|    |                       |   | heenor阅试服务项    | heenor房试服务项                    |      | 红尘刀睿1sjsjss | 2019-09-27 10:01 |        | S 515%   | 网查赛                   |
|    |                       |   | xixuan test    | Office 365                     |      | 红尘刀睿1sjsjss | 2019-09-11 15:24 |        | 🥏 通过     | 印度有                   |
|    |                       |   | test004        | Test Product                   |      | 红尘刀睿1sjsjss | 2019-08-02 14:40 |        | 🥑 通过     | 四 查看                  |
|    |                       |   | BitTian服务项     | aaa-X                          |      | 红尘刀客1sjsjss | 2019-07-02 15:45 |        | 🥑 通过     |                       |
|    |                       |   | LeolinIn       | 买买买,SkyAudit,SaaSaMe Transport |      | 红尘刀客1sjsjss | 2019-06-28 11:08 |        | 🥑 通过     | 回查者 联系                |
|    |                       |   | EF             | SKYAUDIT                       |      | 红尘刀客1sjsjss | 2019-06-06 11:48 |        | 😳 待审核    | <b>回 查看</b> 们         |
|    |                       |   | SafelN China   | SkyAudit                       |      | 红尘刀睿1sjsjss | 2019-06-06 11:01 |        | 😳 待審核    | 同查察                   |
|    |                       |   | 服务BinaryTree   | 邮稿迁移package                    |      | 红尘刀睿1sjsjss | 2019-06-05 11:33 |        | ⊖ 待提交    | 即直察                   |
|    |                       |   |                |                                |      |             |                  |        | 1 ► H 15 | * 条/页 O 刷新            |

4.1.2 新建服务介绍

**第一步**:在服务介绍点击【新建】进入新建服务介绍页面

**第二步**:输入服务基本信息后点击【保存】按钮即可切换【SKU&计划】新增和编辑 **第三步:**保存成功后点击【提交审核】即可送往平台审核

|        | ◆ 云睐 🕬       | = |                   |                                |              |                  | ♀ 操作手册   | enjain@qq<br>蓝云网络 | ucom v |
|--------|--------------|---|-------------------|--------------------------------|--------------|------------------|----------|-------------------|--------|
| 菜4     |              | 9 | 服务项               |                                |              |                  |          |                   |        |
| Р<br>ж | 后台首页<br>订单管理 | Ľ | 起止日期 01/01/2019 - | 12/19/2019 服务名称                |              | 审核状态             | 新考       | •                 |        |
|        | <b>服</b> 务管理 |   |                   |                                | <b>推欢</b> 新線 |                  |          |                   |        |
| 6      |              |   | 服务名称              | 服务对象                           | 创建人          | 创建时间             | 审核状态     | 操作                |        |
| ٠      | 用户管理         |   | 部署服务              | heenor则试服务项                    | 红尘刀睿1sjsjss  | 2019-09-30 10:21 | 🥑 通过     | 66 查察             |        |
| \$     | 分账管理         |   | test45678         | MSP期定则试                        | 红尘刀套1sjsjss  | 2019-09-27 16:44 | ❷ 通过     | 翻查幕               |        |
|        | 等级权益         |   | xixuan test 5     | MSP鄉走测试                        | 红尘刀套1sjsjss  | 2019-09-27 16:19 | 🔮 通过     | 88 查看             |        |
|        |              |   | xixuan测试服务        | MSP博定测试                        | 红尘刀套1sjsjss  | 2019-09-27 13:48 | ☯ 通过     | 四直背               |        |
|        |              |   | heenor溃试服务项3      | MSP博金测试                        | 红尘刀套1sjsjss  | 2019-09-27 10:49 | ❷ 通过     | 四百四               |        |
|        |              |   | heenor 测试服务项      | heenor詞或服务项                    | 红尘刀套1sjsjss  | 2019-09-27 10:01 | 🔕 己拒绝    | 四面有               |        |
|        |              |   | xixuan test       | Office 365                     | 红尘刀套1sjsjss  | 2019-09-11 15:24 | ● 通过     | 四五石               |        |
|        |              |   | test004           | Test Product                   | 红尘刀客1sjsjss  | 2019-08-02 14:40 | ● 通过     | 自主者               |        |
|        |              |   | BitTian服务项        | 888-X                          | 红尘刀客1sjsjss  | 2019-07-02 15:45 | ● 通过     | 自宣者               |        |
|        |              |   | Leolinin          | 买买买,SkyAudit,SaaSaMe Transport | 红尘刀客1sjsjss  | 2019-06-28 11:08 | ❷ 通过     | 圖 查看              | 联系     |
|        |              |   | EF                | SKYAUDIT                       | 红尘刀客1sjsjss  | 2019-06-06 11:48 | 😳 待審核    | 68 查看             | 我们     |
|        |              |   | SafelN China      | SkyAudit                       | 红尘刀窖1sjsjss  | 2019-06-06 11:01 | 😳 待审核    | 師直著               |        |
|        |              |   | 服务BinaryTree      | 邮箱迁移package                    | 红尘刀窖1sjsjss  | 2019-06-05 11:33 | 😳 待提交    | 翻查看               |        |
|        |              |   |                   |                                |              | 14 4             | 1 P H 15 | ▼ 条/页 O 刷新        | R      |

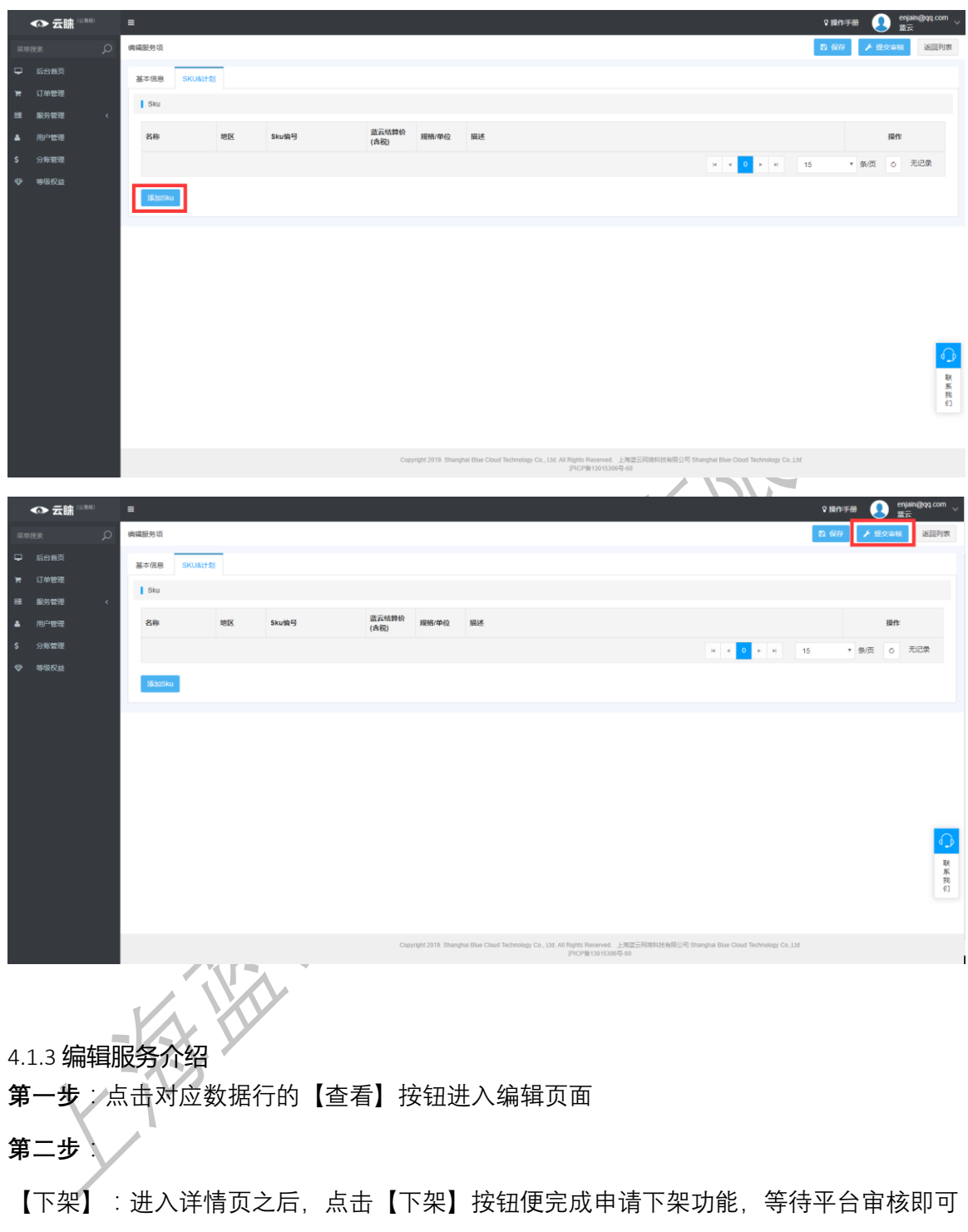

【保存】:进入详情页之后,编辑对应的服务信息后,点击【保存】按钮即可完成编辑服 务介绍(注:已经审核通过的服务项,在下架之后才能保存编辑的内容)

| ◆ 云睐 🕬        | : | 1                  |                        |      |      |                  |        | る部長      | 呼册 👤 enjain@qq.co<br>蓝云 |
|---------------|---|--------------------|------------------------|------|------|------------------|--------|----------|-------------------------|
|               | Q | 2 服务项              |                        |      |      |                  |        |          |                         |
| ➡ 后台首页 ■ 订单管理 |   | 起止日期 01/01/2019 -  | 12/19/2019             | 服务名称 |      |                  | 审核状态 送 | 観过       | ٠                       |
| ■ 服务管理        | • |                    |                        |      | 建农 新 | 建                |        |          |                         |
|               |   | 服务名称               | 服务对象                   |      | 创建人  | 创建时间             |        | 审核状态     | 操作                      |
| ▲ 用户管理        |   | 测试sku区域            | 测试msp服务项               |      | 红尘刀客 | 2019-09-27 09:55 |        | ✓ 通过     | 師 查看                    |
| \$ 分账管理       |   | TTTTT123           | 分期膨減                   |      | 红尘刀客 | 2019-09-25 16:15 |        | 🥑 遥过     | 師查察                     |
| 母 等级权益        |   | test2              | MSP打包-A                |      | 红尘刀窨 | 2019-09-19 17:01 |        | 🥏 通过     | 四直有                     |
|               |   | 基本计划001            | 测试msp服务项               |      | 红尘刀窨 | 2019-09-18 15:33 |        | ⊘ 通过     | 翻曲器                     |
|               |   | 基本计划               | 测试msp服务项               |      | 红尘刀客 | 2019-09-18 15:29 |        | ● 通过     | 翻查容                     |
|               |   | ytetwe             | msp service test       |      | 红尘刀客 | 2019-09-17 14:02 |        | ⊘ 通过     | 四直有                     |
|               |   | 测试msp              | 测试msp服务项               |      | 红尘刀春 | 2019-09-17 10:17 |        | ❷ 通过     | 600 直容                  |
|               |   | aasdfd             | 華稿1234                 |      | 红尘刀春 | 2019-09-12 11:56 |        | 🕑 通过     | 四直有                     |
|               |   | test               | 草稿1234,test111         |      | 红尘刀春 | 2019-09-12 06:38 |        | 🔮 通过     | 182 查查                  |
|               |   | test approve flow2 | 购买参数产品,Office365Test-A |      | 红尘刀春 | 2019-08-01 15:25 |        | 🕑 通过     | 123 查查                  |
|               |   | C-SKU              | 旁试审批提交2. 舆试审批提交        |      | 红尘刀春 | 2019-06-20 11:22 |        | 🥑 通过     | 四直音                     |
|               |   |                    |                        |      |      |                  | н      | 1 F H 15 | ▼ 祭/页 👌 刷新              |
|               |   |                    |                        |      |      |                  |        |          |                         |

| ◆ 云睐 🕬  |             |                                                    | nggidd conn |
|---------|-------------|----------------------------------------------------|-------------|
|         | 编编服务项       | × 78                                               | 返回列表        |
|         | 基本信息 SKU&计划 |                                                    |             |
| 羅服労管理 < | 服务名称        | 周试站以区域                                             |             |
| ▲ 用户管理  | 服务对象        | 應這mp最快級                                            |             |
| \$ 分账管理 |             | 溪加圖的对象 游台服的对象                                      |             |
| ◆ 等级权益  | 服务负责人       | Izai                                               |             |
|         | 负责人联系方式     | test                                               |             |
|         | 服务资质        | 上传会成文件                                             |             |
|         |             | kgindistributor.jpg – Bite                         |             |
|         | 服务描述        | 文件 编辑 视图 插入 精式 工具 戀情 機权                            |             |
|         |             | (5) (7) 1937 · · · · · · · · · · · · · · · · · · · |             |
|         |             | test                                               |             |
|         |             |                                                    |             |
|         |             |                                                    | ه_ه         |
|         |             |                                                    | 联系          |
|         |             |                                                    | ſIJ         |
|         |             |                                                    |             |
|         |             |                                                    |             |
|         |             |                                                    |             |
|         |             |                                                    |             |
|         | VA.XY       |                                                    |             |
|         | KXX         |                                                    |             |
| 1       | -X-X        |                                                    |             |
|         |             |                                                    |             |
|         |             |                                                    |             |
|         |             |                                                    |             |
|         |             |                                                    |             |
|         |             |                                                    |             |

| ◆ 云謙 <sup>(2,000)</sup> | =                | 0 编                                                                         | 作手册 🚺 enjain@qq.com | ~        |
|-------------------------|------------------|-----------------------------------------------------------------------------|---------------------|----------|
| 菜単接素の                   | 编辑服务项            | 8.0                                                                         | 存 🖌 提交审核 返回列表       | ž        |
|                         | 基本信息 SKU&计划      |                                                                             | _                   |          |
| 育 订单管理                  |                  |                                                                             |                     |          |
| ■ 服务管理 〈                | 服务名称             | 测试价格                                                                        |                     |          |
| ▲ 用户管理                  | 服务对象             | test sku 5                                                                  |                     |          |
| \$ 分账管理                 |                  | <b>添加服务对象</b> 清空服务对象                                                        |                     |          |
| ♥ 等级权益                  | 服务负责人            | test                                                                        |                     |          |
|                         | 负责人联系方式          | test                                                                        |                     |          |
|                         | 服务资质             | 上传到版文件                                                                      |                     |          |
|                         |                  | aa jog — Hite                                                               |                     |          |
|                         | 服务描述             | 冬车 警路 医侧 家子 等等 利用 書寫 當時                                                     |                     |          |
|                         | 100.7.7.7.999.44 | (1) 2 1918 v B / Success Front v 12nt v A v I v E E E E E I v G G I V D O F | R                   |          |
|                         |                  |                                                                             |                     |          |
|                         |                  |                                                                             |                     |          |
|                         |                  |                                                                             | 6                   | 2        |
|                         |                  |                                                                             | TP.                 | Ķ        |
|                         |                  |                                                                             | 系我                  | 1.<br>10 |
|                         |                  |                                                                             | 10                  | 1        |
|                         |                  |                                                                             |                     |          |
|                         |                  |                                                                             |                     |          |
|                         |                  |                                                                             |                     |          |

## 5. 用户管理

5.1 用户管理:点击左侧菜单【用户管理】即可进入列表页面。该页面功能包括:<u>用</u> <u>户列表,禁用启用,邀请用户,管理员转移</u>。

#### 5.1.1 用户管理列表

|   | ◎ 云睐 🕬        | =   |                           |              |             |                                |                                                    |                                    |                 | ♀ 豊作手               | # 👤 p_an.keju@<br>MSP-A_TE | loe.21vi<br>ST1 |  |  |  |  |
|---|---------------|-----|---------------------------|--------------|-------------|--------------------------------|----------------------------------------------------|------------------------------------|-----------------|---------------------|----------------------------|-----------------|--|--|--|--|
|   |               | 9 甩 | 户管理                       |              |             |                                |                                                    |                                    |                 |                     |                            |                 |  |  |  |  |
|   |               |     |                           |              |             |                                |                                                    |                                    | _               |                     |                            |                 |  |  |  |  |
|   | 订单管理          | ₿₿  | 箱                         |              | 姓名          |                                | 投索 禁用                                              | <u>肩用</u> 道讷用户 管理员                 | 14448           |                     |                            |                 |  |  |  |  |
|   | <b>服労管理 く</b> |     | #570                      | 姓名           | 用户类型        | 角色                             | 电话                                                 | 负责人                                | 激活              | 创建日期                | 最后登陆日期                     | 操作              |  |  |  |  |
| ٠ | 用户管理          |     | RAOIKG@10min.club         |              | 普通用户        | 协同管理员                          |                                                    | p_an.keju@oe.21vianet.com          | ×               | 2019-08-08 16:17:17 |                            | 编辑              |  |  |  |  |
|   | 分账管理          |     | ady72193@ozlaq.com        |              | 普通用户        | 用户                             |                                                    | p_an.keju@oe.21vianet.com          | ×               | 2019-06-24 14:36:38 |                            | 编辑              |  |  |  |  |
|   | 等级权益          | C   | 3wequt75@bccto.me         |              | 普通用户        | 用户                             |                                                    | p_an.keju@oe.21vianet.com          | ×               | 2019-06-24 14:29:56 |                            | 编辑              |  |  |  |  |
|   |               |     | ojv69764@cpaoz.com        | test-login1  | 普通用户        | 用户                             | 18162825266                                        | p_an.keju@oe.21vianet.com          | ×               | 2019-06-21 14:30:10 | 2019-06-21 14:40:02        | 编辑              |  |  |  |  |
|   |               |     | otz43491@cpaoz.com        | test-active2 | 普通用户        | 用户                             | 18162825266                                        | p_an.keju@oe.21vianet.com          | ×               | 2019-06-21 11:44:44 | 2019-06-21 11:47:44        | 编辑              |  |  |  |  |
|   |               |     | 305102247@qq.com          | 11           | 普通用户        | 用户                             | 18162825261                                        | p_an.keju@oe.21vianet.com          | ~               | 2019-03-28 15:44:33 | 2019-10-30 10:33:33        | 编辑              |  |  |  |  |
|   |               |     | p_an.keju@oe.21vianet.com | AiKi         | 普通用户        | 管理员                            | 13653812334                                        | p_an.keju@oe.21vianet.com          | ×               | 2019-03-21 15:19:47 | 2019-12-19 11:38:42        | 编辑              |  |  |  |  |
|   |               |     |                           |              |             |                                |                                                    |                                    | н н             | 1 н н 15            | ▼ 祭/页 む                    | 周新              |  |  |  |  |
|   |               |     |                           |              |             |                                |                                                    |                                    |                 |                     |                            |                 |  |  |  |  |
|   |               |     |                           |              |             |                                |                                                    |                                    |                 |                     |                            |                 |  |  |  |  |
|   |               |     |                           |              |             |                                |                                                    |                                    |                 |                     |                            | _               |  |  |  |  |
|   |               |     |                           |              |             |                                |                                                    |                                    |                 |                     |                            |                 |  |  |  |  |
|   |               |     |                           |              |             |                                |                                                    |                                    |                 |                     |                            | 联               |  |  |  |  |
|   |               |     |                           |              |             |                                |                                                    |                                    |                 |                     |                            | 我们              |  |  |  |  |
|   |               |     |                           |              |             |                                |                                                    |                                    |                 |                     |                            |                 |  |  |  |  |
|   |               |     |                           |              |             |                                |                                                    |                                    |                 |                     |                            |                 |  |  |  |  |
|   |               |     |                           |              | Copyright 2 | 019. Shanghai Blue Cloud Techr | nology Co., Ltd. All Rights Reserve<br>PICP#13015; | d. 上海盆云网络科技有限公司 Shangha<br>306号-60 | al Blue Cloud 1 | fechnology Co.,Ltd  |                            |                 |  |  |  |  |

#### 5.1.2 禁用启用:

**第一步:**选择对应的用户

**第二步:**点击【禁用】或【启用】,即可完成对用户状态的变更

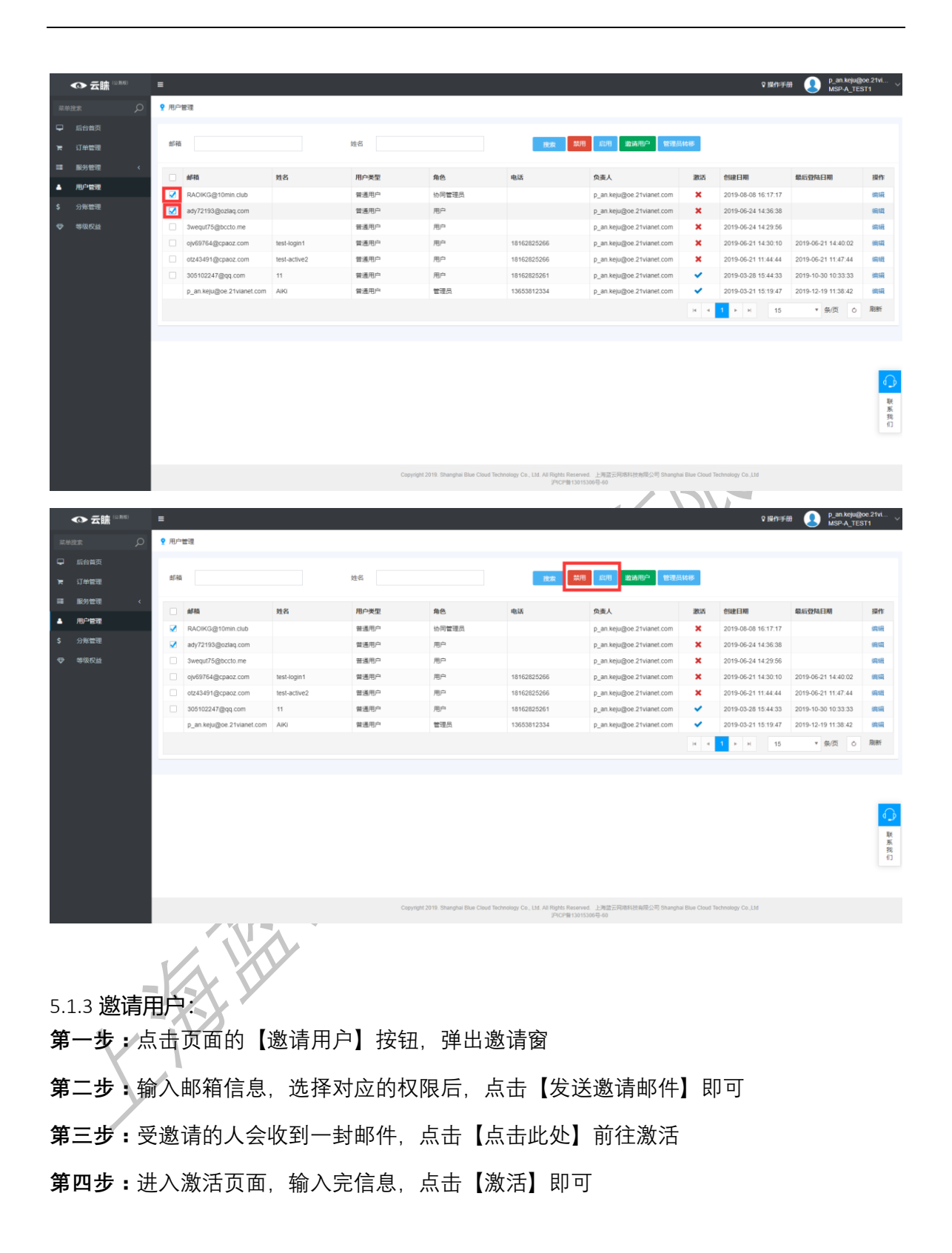

| ◆ 云鵠 <sup>15,861</sup> = 0 (Br) ≠ ● 0                                                                                                    | _an.keju@ce.21vi<br>ISP-A_TEST1 |
|----------------------------------------------------------------------------------------------------|---------------------------------|
| (1) (1) (1) (1) (1) (1) (1) (1) (1) (1)                                                                                                    |                                 |
|                                                                                                    |                                 |
| 114 M M 144 M 146 M 146 |                                 |
|                                                                                                    |                                 |
| ■ 第36世 《<br>■ #冊 其名 用户类型 角色 电话 负点人 激活 创建日期 经后贷私日期                                                                                                    | 操作                              |
| ▲ 川学会語  RAOKG@10min.club  営馬用户 物用管理员  p_ms.keju@ce_2tvianet.com  ¥ 2019-06-08 16-17-17                                                                                                    | 编辑                              |
| \$ 35条管理 2 aby72193@utdaq.com 養道用户 用户 2_bit kely@e2.21vianet.com 米 2019-06-24 14.36.38                                                                                                    | 编辑                              |
| ♥ 毎限反当 □ 3wequ/15@occto.me 普通用户 用户 P_an.keju@ec.21vianet.com ¥ 2019-06-24 14.29.56                                                                                                    | 编辑                              |
| Op/05754@cpapz.com         test-togin1         撤退用 <sup>A</sup> 用 <sup>A</sup> 1516282566         p_an key@ee 21vanet.com         ¥         2019-06-21 14.30.10         2019-06-21 14.30.10         2019-06-21 14.30.10         2019-06-21 14.30.10         2019-06-21 14.30.10         2019-06-21 14.30.10         2019-06-21 14.30.10         2019-06-21 14.30.10         2019-06-21 14.30.10         2019-06-21 14.30.10         2019-06-21 14.30.10         2019-06-21 14.30.10         2019-06-21 14.30.10         2019-06-21 14.30.10         2019-06-21 14.30.10         2019-06-21 14.30.10         2019-06-21 14.30.10         2019-06-21 14.30.10         2019-06-21 14.30.10         2019-06-21 14.30.10         2019-06-21 14.30.10         2019-06-21 14.30.10         2019-06-21 14.30.10         2019-06-21 14.30.10         2019-06-21 14.30.10         2019-06-21 14.30.10         2019-06-21 14.30.10         2019-06-21 14.30.10         2019-06-21 14.30.10         2019-06-21 14.30.10         2019-06-21 14.30.10         2019-06-21 14.30.10         2019-06-21 14.30.10         2019-06-21 14.30.10         2019-06-21 14.30.10         2019-06-21 14.30.10         2019-06-21 14.30.10         2019-06-21 14.30.10         2019-06-21 14.30.10         2019-06-21 14.30.10         2019-06-21 14.30.10         2019-06-21 14.30.10         2019-06-21 14.30.10         2019-06-21 14.30.10         2019-06-21 14.30.10         2019-06-21 14.30.10         2019-06-21 14.30.10         2019-06-21 14.30.10         2019-06-21 14.30.10         2019-06-21                                                                                                    | 4:40:02 (第6)                    |
| 0 dz43491@cpaoz.com         test-active2         置適用户         用户         19162825266         p_3n.kpi@ce_21vianet.com         ¥         2019-06-21 11.44.44         2019-06-21 11.44.44         2019-06-21 11.44.44         2019-06-21 11.44.44         2019-06-21 11.44.44         2019-06-21 11.44.44         2019-06-21 11.44.44         2019-06-21 11.44.44         2019-06-21 11.44.44         2019-06-21 11.44.44         2019-06-21 11.44.44         2019-06-21 11.44.44         2019-06-21 11.44.44         2019-06-21 11.44.44         2019-06-21 11.44.44         2019-06-21 11.44.44         2019-06-21 11.44.44         2019-06-21 11.44.44         2019-06-21 11.44.44         2019-06-21 11.44.44         2019-06-21 11.44.44         2019-06-21 11.44.44         2019-06-21 11.44.44         2019-06-21 11.44.44         2019-06-21 11.44.44         2019-06-21 11.44.44         2019-06-21 11.44.44         2019-06-21 11.44.44         2019-06-21 11.44.44         2019-06-21 11.44.44         2019-06-21 11.44.44         2019-06-21 11.44.44         2019-06-21 11.44.44         2019-06-21 11.44.44         2019-06-21 11.44.44         2019-06-21 11.44.44         2019-06-21 11.44.44         2019-06-21 11.44.44         2019-06-21 11.44.44         2019-06-21 11.44.44         2019-06-21 11.44.44         2019-06-21 11.44.44         2019-06-21 11.44.44         2019-06-21 11.44.44         2019-06-21 11.44.44         2019-06-21 11.44.44         2019-06-21 11.44.44         2019-06-21 11.44.44         2019-06-21 11.44.44         2019-06-21                                                                                                    | 1:47:44 9612                    |
| □ 005102247@qq com 11 葡萄用户 用户 18162825261 p_an.kej@ee_ztvanet.com ✔ 2019-03-28 15.44.33 2019-10-30 10                                                                                                    | 0:33:33 (##                     |
| p_an keju@e 21vianet.com ARU 智道用户 電道品 15655812334 p_an keju@e 21vianet.com ✔ 2019-03-21 15:19-47 2019-12-19:11                                                                                                    | 1:38:42 :                       |
| ж • <mark>1</mark> • ж 15 * Ф/Л                                                                                                    | 页 👌 刷新                          |
|                                                                                                    |                                 |
|                                                                                                    |                                 |
|                                                                                                    | _                               |
|                                                                                                    |                                 |
|                                                                                                    | Ξ¢                              |
|                                                                                                    | 系                               |
|                                                                                                    | (i)                             |
|                                                                                                    |                                 |
|                                                                                                    |                                 |
| Copyright 2019. Bhanghai Blue Cloud Technology Ca. Ltd. All Right Intereved. 上規算正式開始計算的目的 Eloud Technology Ca. Ltd<br>Provide 1015/0309-6-40                                                                                                    |                                 |
|                                                                                                    |                                 |
|                                                                                                    |                                 |
|                                                                                                    |                                 |
|                                                                                                    |                                 |
|                                                                                                    |                                 |
|                                                                                                    |                                 |
|                                                                                                    |                                 |
|                                                                                                    |                                 |
|                                                                                                    |                                 |
|                                                                                                    |                                 |
|                                                                                                    |                                 |
|                                                                                                    |                                 |
|                                                                                                    |                                 |
|                                                                                                    |                                 |
|                                                                                                    |                                 |
|                                                                                                    |                                 |
|                                                                                                    |                                 |
|                                                                                                    |                                 |
|                                                                                                    |                                 |
|                                                                                                    |                                 |
|                                                                                                    |                                 |
|                                                                                                    |                                 |
|                                                                                                    |                                 |
|                                                                                                    |                                 |
|                                                                                                    |                                 |
|                                                                                                    |                                 |
| X.V. V                                                                                                    |                                 |
|                                                                                                    |                                 |
|                                                                                                    |                                 |
|                                                                                                    |                                 |
|                                                                                                    |                                 |
|                                                                                                    |                                 |
|                                                                                                    |                                 |
|                                                                                                    |                                 |
|                                                                                                    |                                 |
|                                                                                                    |                                 |
|                                                                                                    |                                 |
|                                                                                                    |                                 |
|                                                                                                    |                                 |
|                                                                                                    |                                 |

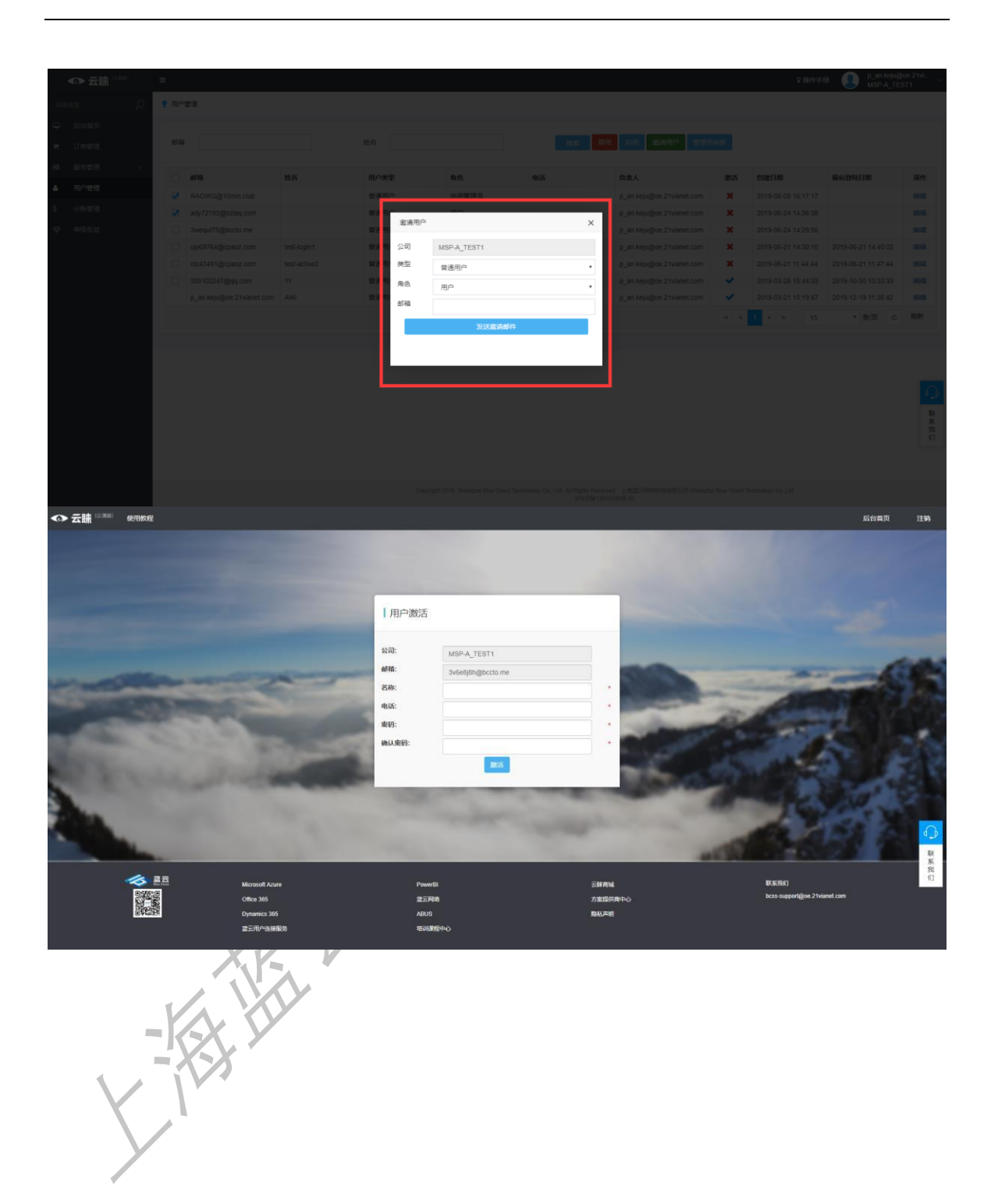

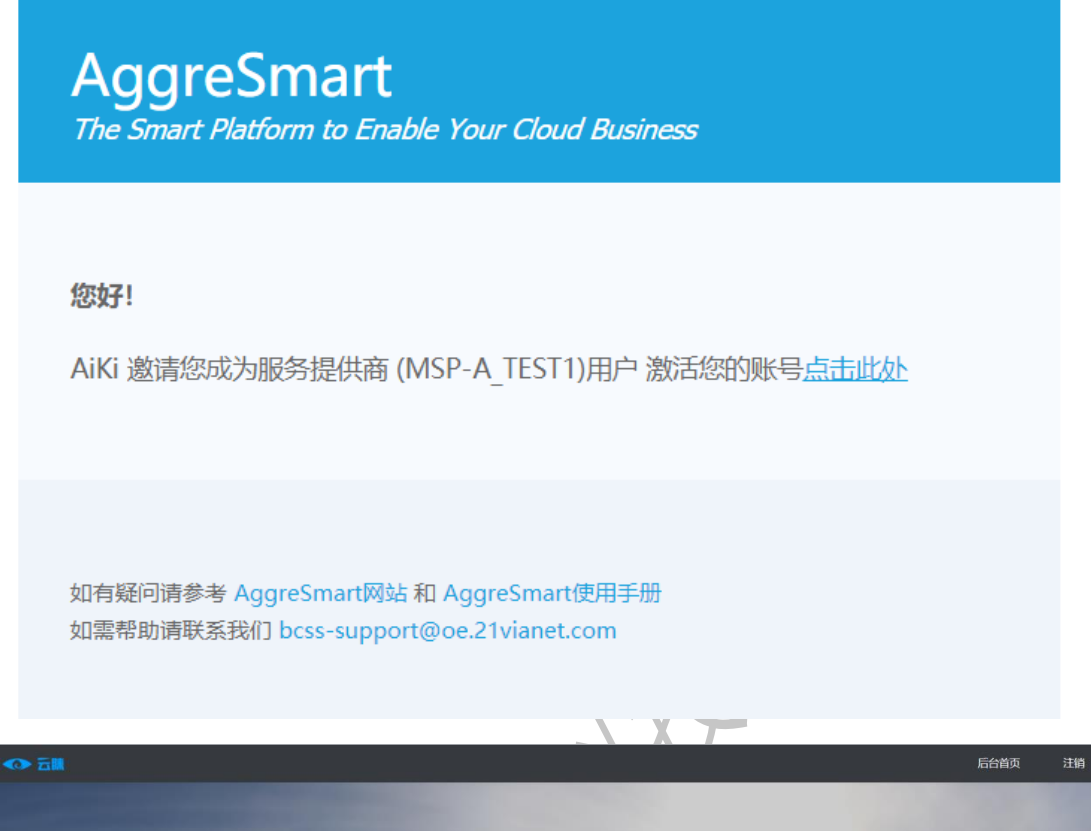

| 公司:                                   | MSP-A_TEST1                                                                                                    | -                                                                                                    |             |
|---------------------------------------|----------------------------------------------------------------------------------------------------|----------------------------------------------------------------------------------------------------|-------------|
| 曲印言                                   | ady72193@ozlaq.com                                                                                                    |                                                                                                    |             |
| 名称:                                   |                                                                                                    |                                                                                                    | TO BE       |
| <br>电话:                               |                                                                                                    |                                                                                                    | ALL ALL ALL |
| · · · · · · · · · · · · · · · · · · · |                                                                                                    | The second second second second second second second second second second second second second second second se                                                                                                    |             |
| MRACCC 8-3+                           | 激活                                                                                                    |                                                                                                    |             |
| State of Case                         |                                                                                                    | 1000                                                                                                    |             |
|                                       | and the second second s | Concerning of the local division of the local division of the loca |             |

- 5.1.4: 转移管理员
- **第一步:**点击页面上的【转移管理员】按钮弹出窗体
- **第二步:**选择对应的信息,点击【保存】即可

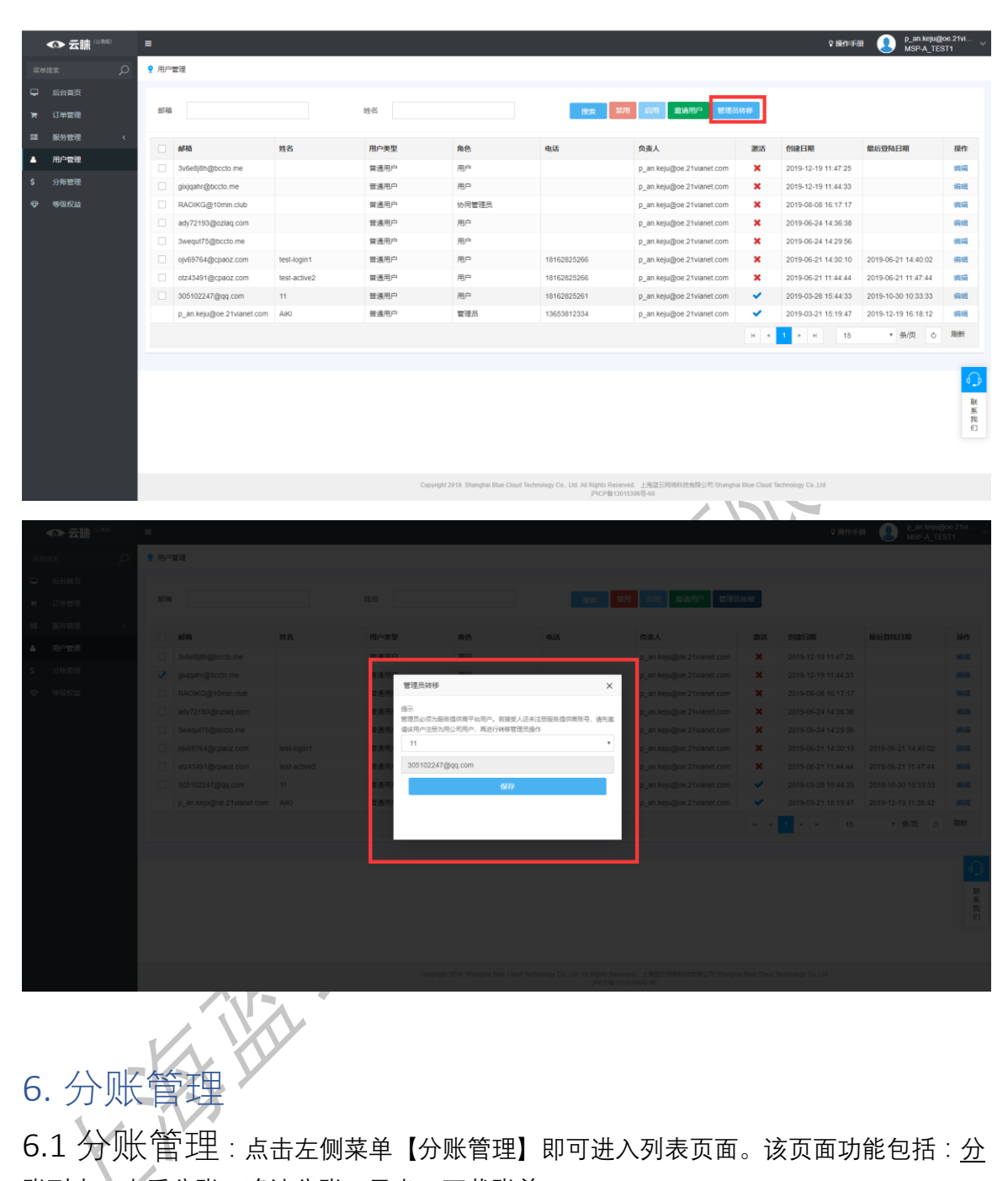

6.1 分账管理:点击左侧菜单【分账管理】即可进入列表页面。该页面功能包括:分 账列表,查看分账,确认分账,导出、下载账单。

#### 6.1.1 分账列表:

|          | ◆ 云睐 (2308)          |             | =      |                      |                      |           |                        |                                                               |                                    | ♀ 提作手服                          | p_an.keju@ok<br>MSP-A_TEST | e.21vi ~<br>F1 |
|----------|----------------------|-------------|--------|----------------------|----------------------|-----------|------------------------|---------------------------------------------------------------|------------------------------------|---------------------------------|----------------------------|----------------|
| 菜年       |                      | С           | ? 平台账单 |                      |                      |           |                        |                                                               |                                    |                                 |                            |                |
| P × =    | 后台首页<br>订单管理<br>服务管理 | <           |        | 📄 ग#<br>3 #          | 自总数                  | (F        | 已售服务<br>6 <sup>单</sup> |                                                               | 御備額     ¥ 2181                     | B                               | 实付金额<br>¥680<br>\$100      |                |
| <b>A</b> | 用户管理                 |             | 起止日期   | 01/01/2019 - 12/19/2 | 2019                 | 状态        | 秋西 所有 *                |                                                               | <b>2</b> 98 (                      |                                 | 搜索                         |                |
| \$       | 分账管理                 |             | 4.77   |                      |                      |           |                        |                                                               |                                    |                                 |                            |                |
| -        | 等级权益                 |             |        | 公司                   | (MIR)                | រោង       | 虚                      | 总金额                                                           | 状态                                 |                                 | 操作                         |                |
|          |                      |             | М      | ISP-A_TEST1          | 2019/10/1-2019/10/31 |           |                        | ¥800                                                          | 📀 已完成                              | 直看                              | 下载账单                       |                |
|          |                      |             | М      | ISP-A_TEST1          | 2019/9/1-2019/9/30   | 1         |                        | ¥80                                                           | 🕑 已完成                              | 宣音                              | 下戰账单                       |                |
|          |                      | MSP-A_TEST1 |        | 2019/6/1-2019/6/30   |                      |           | ₩200                   | 🕑 已完成                                                         | 查查                                 | 下载账单                            |                            |                |
|          |                      |             |        |                      |                      |           |                        |                                                               |                                    | н н 1 н 15                      | ▼ 景/页 0                    | 刷新             |
|          |                      |             |        |                      |                      |           |                        |                                                               |                                    |                                 |                            | ↓ 联系我们         |
|          |                      |             |        |                      |                      | Copyright | 2019. Shanghai Blue    | Cloud Technology Co., Ltd. All Rights Reserved<br>PICP#130153 | d. 上海蓝云网络科技有限公司 Shangha<br>106号-60 | i Blue Cloud Technology Co.,Ltd |                            |                |
|          |                      |             |        |                      |                      |           |                        | X                                                             | K)                                 |                                 |                            |                |

### 6.1.2 查看分账: 点击对应数据行的【查看】按钮, 查看分账详细信息

| ◆ 云睐 <sup>(13,040)</sup> |        | -                       |                      |                                  |                                                                  |                                        | ♀躁作手册 U MSP-A_TEST1   |
|--------------------------|--------|-------------------------|----------------------|----------------------------------|------------------------------------------------------------------|----------------------------------------|-----------------------|
| stati                    |        | ♀ 平台账单                  |                      |                                  |                                                                  |                                        |                       |
| ₽                        |        | (a) 10                  | 自总数                  | 12 已售服务                          |                                                                  | 高 销售额                                  | (又) 实付金额              |
| ×                        | 订单管理   |                         |                      |                                  |                                                                  | ¥ 0101                                 | X 680                 |
| =                        | 服务管理 く | 3 #                     |                      | O #                              |                                                                  | ‡2101                                  | \$ 100                |
| ٠                        | 用户管理   |                         |                      |                                  |                                                                  |                                        | 0 100                 |
| \$                       | 分账管理   | 起止日期 01/01/2019 - 12/19 | /2019                | 状态 所有                            |                                                                  | *                                      | ▲ 导出 Q 搜索             |
| Φ                        | 等级权益   | 公司                      | 周期                   | 订单量                              | 总金额                                                              | 状态                                     | 操作                    |
|                          |        | MSP-A_TEST1             | 2019/10/1-2019/10/31 | 1                                | ¥800                                                             | ⊘ 已完成                                  | 查查 下载账单               |
|                          |        | MSP-A_TEST1             | 2019/9/1-2019/9/30   | 1                                | ₩80                                                              | ⊘ 已完成                                  | 查香 下载账单               |
|                          |        | MSP-A_TEST1             | 2019/6/1-2019/6/30   | 1                                | ¥200                                                             | ♂ 已完成                                  | 查看 下载账单               |
|                          |        |                         |                      |                                  |                                                                  | н                                      | < 1 ▶ H 15 ▼ 祭/页 〇 刷新 |
|                          |        |                         |                      |                                  |                                                                  |                                        | -                     |
|                          |        |                         |                      |                                  |                                                                  |                                        |                       |
|                          |        |                         |                      |                                  |                                                                  |                                        |                       |
|                          |        |                         |                      |                                  |                                                                  |                                        | <b>6</b>              |
|                          |        |                         |                      |                                  |                                                                  |                                        | ця <u>.</u>           |
|                          |        |                         |                      |                                  |                                                                  |                                        | 展現                    |
|                          |        |                         |                      |                                  |                                                                  |                                        |                       |
|                          |        |                         |                      |                                  |                                                                  |                                        |                       |
|                          |        |                         |                      | Copyright 2019. Shanghai Blue Cl | oud Technology Co., Ltd. All Rights Reserved.<br>JPICP#130153064 | 上海盆云网络科技有限公司 Shanghal Blue Clo<br>导-60 | ud Technology Co.,Ltd |
|                          |        | 1                       |                      |                                  |                                                                  |                                        |                       |
|                          |        |                         |                      |                                  |                                                                  |                                        |                       |
|                          |        |                         |                      |                                  |                                                                  |                                        |                       |

| 'n | 订单管理   |                                       |      |      |       |                                                                                                    | 747             | 中村旧 |    |                                |                                                                                                    |                           |          |  |
|----|--------|---------------------------------------|------|------|-------|----------------------------------------------------------------------------------------------------|-----------------|-----|----|--------------------------------|----------------------------------------------------------------------------------------------------|---------------------------|----------|--|
|    | 服労管理 く |                                       |      |      |       |                                                                                                    |                 |     |    |                                |                                                                                                    | 付结凭证                      |          |  |
|    | NACT   | 未分程 3                                 | 職从中  | 荷付结  | 已完成   |                                                                                                    |                 |     |    |                                |                                                                                                    | 2020月入百万                  | Ê        |  |
|    |        |                                       |      |      |       |                                                                                                    |                 |     |    |                                |                                                                                                    |                           |          |  |
| •  | 为地管理   |                                       |      |      |       |                                                                                                    |                 |     |    |                                | Aggro                                                                                                    |                           | 4        |  |
| Φ  | 等很权益   |                                       | 3    | Blue | Cloud |                                                                                                    |                 |     |    |                                | 1997日日日日<br>第年7月日日日日<br>第6年7日日日日<br>第6年7日日日<br>第6年7日日日<br>第6年7日日<br>第6年7日日日<br>第6年7日日<br>第6年7日日<br>第6年7日日<br>第6年7日日<br>第6年7日日<br>第6年7日日<br>第6年7日日<br>第6年7日日<br>第6年7日日<br>第6年7日日<br>第6年7日日<br>第6年7日日<br>第6年7日日<br>第6年7日日<br>第6年7日日<br>第6年7日日<br>第6年7日日<br>第6年7日日<br>第6年7日日<br>第6年7日日<br>第6年7日日<br>第6年7日日<br>第6年7日日<br>第6年7日日<br>第6年7日日<br>第6年7日日<br>第6年7日日<br>第6年7日日<br>第5年7日日<br>第5年7日日<br>第5年7日日<br>第5年7日日<br>第5年7日日<br>第5年7日日<br>第5年7日日<br>第5年7日日<br>第5年7日日<br>第5年7日日<br>第5年7日日<br>第5年7日日<br>第5年7日日<br>第5年7日日<br>第5年7日日<br>第5年7日日<br>第5年7日日<br>第5年7日日<br>第5年7日日<br>第5年7日日<br>第5年7日日<br>第5年7日日<br>第5年7日日<br>第5年7日日<br>第5年7日日<br>第5年7日日<br>第5年7日日<br>第5年7日日<br>第5年7日日<br>第5571日<br>第55711日<br>第55711日<br>第557111日<br>第557111日<br>第557111日<br>第557111日<br>第557111日<br>第557111日<br>第557111日<br>第557111日<br>第5571111日<br>第5571111日<br>第55711111111111111111111111111111111111 |                           |          |  |
|    |        | 授权方<br>MSP-A_TEST1                    |      |      |       |                                                                                                    | 付款方:<br>上海蓝云科技有 | 限公司 |    |                                | 联系人<br>contac                                                                                                    | tus@oe.21vianet.co        | m        |  |
|    |        | 1 形命统计                                |      |      |       |                                                                                                    |                 |     |    |                                |                                                                                                    |                           |          |  |
|    |        | 力重强供商:<br>实体负责人<br>等级<br>业务负责人<br>结论: |      |      |       | MSP-A_TESTI<br>原作思想<br>ゴ単忠歌<br>SID<br>新用意意<br>新用意意<br>新用意言<br>新用意意<br>新用意意<br>新用意<br>新用 |                 |     |    | 2019101-2019100<br>1460<br>510 |                                                                                                    |                           |          |  |
|    |        | 1 账单明细                                |      |      |       |                                                                                                    |                 |     |    |                                |                                                                                                    |                           | <b>a</b> |  |
|    |        | 订单编号                                  |      |      | 订单状态  | 订单总金额                                                                                                    | 关联商品            |     |    | 数量                             | 交易时间                                                                                                    | 实付金额                      | ЦĶ.      |  |
|    |        | 201910250405571                       | 1605 |      | 已完成   | ¥ 200.00                                                                                                    | Product_X       |     |    | 1                              | 2019-10-25 12:05:57                                                                                                    | \$ 100.00                 | 系我       |  |
|    |        | 201910241010471                       | 1585 |      | 已完成   | ¥ 200.00                                                                                                    | Product_X       |     |    | 1                              | 2019-10-24 18:10:47                                                                                                    | ¥ 200.00                  | (1       |  |
|    |        | 201910080551211                       | 1494 |      | 部分验收  | ¥ 400.00                                                                                                    | 測試msp服务项        |     |    | 1                              | 2019-10-08 13:51:22                                                                                                    | ¥ 400.00                  |          |  |
|    |        |                                       |      |      |       |                                                                                                    |                 |     |    | 50 订单总金额<br>¥800               | ● 汇总<br>3                                                                                                    | ▲ 实付总金额<br>¥600<br>\$ 100 | i        |  |
|    |        |                                       |      |      |       |                                                                                                    |                 |     | Xs | V9                             |                                                                                                    |                           |          |  |

6.1.3 确认账单: 进入账单详情页, 若账单无误, 点击【确认账单】即可; 若账单有误,

可进行【驳回】操作

| <<br>*分類                            |                      |      |          |                          |                                                                                                    |                  | ↑ 税                 | 3 🗸 舉代打象                                            |   |
|-------------------------------------|----------------------|------|----------|--------------------------|----------------------------------------------------------------------------------------------------|------------------|---------------------|-----------------------------------------------------|---|
|                                     | <b>二</b>             | _    |          |                          |                                                                                                    |                  |                     |                                                     |   |
|                                     | Biue Cit             | bud  |          |                          | AggreSmart 账单<br><sup>服用打团的第1:2019/126</sup> 75622<br><sup>服用号:2019/11010001</sup><br>¥ 600<br>\$ 100 |                  |                     |                                                     |   |
| 援权方:<br>MSP-A_TES                   | <b>T</b> 1           |      |          | 付款方:<br>上海蓝云科技有1         | 粮公司                                                                                                   |                  | 联系人:<br>contact     | tus@oe.21vianet.com                                 |   |
| 医单统计                                |                      |      |          |                          |                                                                                                    |                  |                     |                                                     |   |
| 方案提供表<br>实体负责<br>够吸<br>业务负责/<br>地址: | <b>第</b> :<br>に<br>し |      |          | MSP-A_TEST1<br>An<br>9∐□ | 账单周期:<br>账单金数:<br>订单总数:<br>产品总数:<br>销售数:                                                              |                  | 2011                | ₩10/1-2019/10/31<br>₩600<br>\$100<br>1<br>3<br>₩800 |   |
| 1 9长前明纪                             | 8                    |      |          |                          |                                                                                                    |                  |                     | <b>•</b>                                            | Į |
| 订单编号                                |                      | 订单状态 | 订单总金额    | 关联商品                     |                                                                                                    | 数量               | 交易时间                | 实付金额 展                                              |   |
| 2019102504                          | 405571605            | 已完成  | ¥ 200.00 | Product_X                |                                                                                                    | 1                | 2019-10-25 12:05:57 | \$ 100.00 ft                                        |   |
| 2019102410                          | 010471585            | 已完成  | ¥ 200.00 | Product_X                |                                                                                                    | 1                | 2019-10-24 18:10:47 | ¥ 200.00                                            |   |
| 2019100805                          | 551211494            | 部分验收 | ¥ 400.00 | 测试msp服务项                 |                                                                                                    | 1                | 2019-10-08 13:51:22 | ¥ 400.00                                            |   |
|                                     |                      |      |          |                          |                                                                                                    | 50 订单总金额<br>¥800 | ◎ 汇总<br>3           | ▲ 实付总金额<br>¥600<br>\$100                            |   |

| ★ 订单管理<br>器 服务管理<br>▲ 用户管理 | ₹<br>₹ <                        | <b>●</b><br>未分聚 | <b>●</b><br>職认中 | <br>待付结  |      |                    | 账                         |                                          |   |                  |                                                                                                    |                                                      |            |  |  |
|----------------------------|---------------------------------|-----------------|-----------------|----------|------|--------------------|---------------------------|------------------------------------------|---|------------------|----------------------------------------------------------------------------------------------------|------------------------------------------------------|------------|--|--|
| \$ 分账管理                    | Ξ<br>ά                          |                 | 3               | Blue Clo | Sud  |                    |                           |                                          |   |                  | AggreSmart 账单<br><sup>Be#</sup> TE###: 2019120.749.22<br><sup>BE#</sup> E: 20191101000<br>¥ 600<br>\$ 100 |                                                      |            |  |  |
|                            | 授权方:<br>MSP-A_TEST1<br>1 陈州(6)+ |                 |                 |          |      | 行数方:<br>上海蓝云科技有限公司 |                           |                                          |   |                  | 联系人:<br>contactus@ce.21vianet.com                                                                         |                                                      |            |  |  |
|                            |                                 | 账单统计            |                 |          |      |                    |                           |                                          |   |                  |                                                                                                    |                                                      |            |  |  |
|                            |                                 |                 |                 |          |      |                    | MSP-A_TEST1<br>An<br>\$I⊡ | 账单周期:<br>账单金数:<br>订单总数:<br>产品总数:<br>销售额: |   |                  | 2011                                                                                                    | 1/10/1-2019/10/31<br>¥600<br>\$100<br>1<br>3<br>¥800 |            |  |  |
|                            |                                 | ■账单明细           |                 |          |      |                    |                           |                                          |   |                  |                                                                                                    |                                                      | $\bigcirc$ |  |  |
|                            |                                 | 订单编号            |                 |          | 订单状态 | 订单总金额              | 关联商品                      |                                          |   | 数量               | 交易时间                                                                                                    | 实付金额                                                 | 联系         |  |  |
|                            |                                 | 2019102504055   | 571605          |          | 已完成  | ¥ 200.00           | Product_X                 |                                          |   | 1                | 2019-10-25 12:05:57                                                                                       | \$ 100.00                                            | 我们         |  |  |
|                            |                                 | 2019102410104   | 71585           |          | 已完成  | ¥ 200.00           | Product_X                 |                                          |   | 1                | 2019-10-24 18:10:47                                                                                       | ¥ 200.00                                             |            |  |  |
|                            |                                 | 2019100805512   | 211494          |          | 部分验收 | ¥ 400.00           | 测试msp服务项                  |                                          |   | 1                | 2019-10-08 13:51:22                                                                                       | ¥ 400.00                                             |            |  |  |
|                            |                                 |                 |                 |          |      |                    |                           |                                          |   | 50 订单总金额<br>¥800 | ● 汇总<br>3                                                                                                 | ▲ 实付总金<br>¥600<br>\$100                              | 额          |  |  |
|                            |                                 |                 |                 |          |      |                    |                           |                                          | X |                  |                                                                                                    |                                                      |            |  |  |

6.1.4 导出:分账列表,分账详情页两个页面都会有导出按钮,点击即可导出对应的数据信

| 志        | ļ,     |         |                      |                      |                               |                                                                  |                                        |                       |   |
|----------|--------|---------|----------------------|----------------------|-------------------------------|------------------------------------------------------------------|----------------------------------------|-----------------------|---|
|          | ◆ 云睐 🕬 | =       |                      |                      |                               |                                                                  |                                        | ♀ 幾作手册                | ſ |
| <b>#</b> |        | 0 ? 平台账 | ¥                    |                      |                               |                                                                  |                                        |                       |   |
| P        |        | (言) 订单点 |                      | 总数                   | □ 已售服务                        |                                                                  | 同 销售额                                  | 区 实付金额<br>¥ 680       |   |
| я        | 订单管理   |         | 3 -                  |                      | 6 -                           |                                                                  | ¥ 2181                                 |                       |   |
|          | 服务管理   | <       | <b>•</b> 4           |                      | •                             |                                                                  | +2101                                  | \$ 100                |   |
| ٠        | 用户管理   | 801-B8  | 01/01/2019 - 12/19/2 | 019                  | 状态 新有                         |                                                                  | *                                      | ▲ 导出 Q 搜索             |   |
| \$       | 分账管理   | -       |                      |                      |                               |                                                                  |                                        |                       |   |
| ♥        | 等级权益   |         | 公司                   | 周期                   | 订单量                           | 总金额                                                              | 状态                                     | 操作                    |   |
|          |        |         | MSP-A_TEST1          | 2019/10/1-2019/10/31 | 1                             | ¥800                                                             | 🥑 已完成                                  | 查看 下戰隊单               |   |
|          |        |         | MSP-A_TEST1          | 2019/9/1-2019/9/30   | 1                             | ¥80                                                              | ⊘ 已完成                                  | 查看 下载账单               |   |
|          |        |         | MSP-A_TEST1          | 2019/6/1-2019/6/30   | 1                             | ¥200                                                             | 🥏 已完成                                  | 查看 下骶联单               |   |
|          |        |         |                      |                      |                               |                                                                  | н                                      | < 1 ▶ N 15 ▼ 鉄/页 Ô 刷新 |   |
|          |        |         |                      |                      |                               |                                                                  |                                        |                       |   |
|          |        |         |                      |                      |                               |                                                                  |                                        |                       |   |
|          |        |         |                      |                      |                               |                                                                  |                                        |                       |   |
|          |        |         |                      |                      |                               |                                                                  |                                        |                       |   |
|          |        |         | Idones V Managara    |                      | Copyright 2019. Shanghai Blue | Cloud Technology Co., Ltd. All Rights Reserved.<br>PICP開13015306 | 上海蓝云网络科技有限公司 Shanghai Blue Clo<br>号-60 | ud Technology Co.,Ltd |   |
|          |        |         | - Ale- a tumoda      |                      |                               |                                                                  |                                        |                       |   |

| <ul> <li>∞ Ξ</li> </ul> | <b>11:</b> | =      |                      |                      |                                 |                                                        |                                                  | ♀操作手册                   |  |
|-------------------------|------------|--------|----------------------|----------------------|---------------------------------|--------------------------------------------------------|--------------------------------------------------|-------------------------|--|
| 菜单搜索                    |            | ♀ 平台账单 |                      |                      |                                 |                                                        |                                                  |                         |  |
| 局台首页<br>同 订单管理          |            |        | 订单总数                 |                      | 日告服务                            |                                                        | (m) 销售额                                          | 区<br>实付金额<br>¥ 680      |  |
| ■ 服务管理                  |            | ± €    |                      |                      | 0 #                             |                                                        | ¥ 2101                                           | \$ 100                  |  |
| 相户管理                    |            | 起止日期   | 01/01/2019 - 12/19/3 | 019                  | 状态 所有                           |                                                        | *                                                | ★ 号出 Q 擦索               |  |
| \$ 分账管理                 |            |        |                      |                      |                                 | 1/1/2 1/171                                            |                                                  |                         |  |
| ♥ 等级权益                  |            |        | 公司                   | 周期                   | 订单量                             | 总金额                                                    | 状态                                               | 操作                      |  |
|                         |            | N      | ISP-A_TEST1          | 2019/10/1-2019/10/31 | 1                               | ₩800                                                   | 🕑 已完成                                            | <b>燕晋</b> 下 敬承 他        |  |
|                         |            | N      | ISP-A_TEST1          | 2019/9/1-2019/9/30   | 1                               | ¥80                                                    | 😔 已完成                                            | 查看 下载账单                 |  |
|                         |            | N      | ISP-A_TEST1          | 2019/6/1-2019/6/30   | 1                               | ¥200                                                   | 🥏 已完成                                            | 查費 下极形单                 |  |
|                         |            |        |                      |                      |                                 |                                                        | н                                                | 4 1 ▶ H 15 ▼ 祭/页 Ô 陽新   |  |
|                         |            |        |                      |                      |                                 |                                                        |                                                  |                         |  |
|                         |            |        |                      |                      |                                 |                                                        |                                                  |                         |  |
|                         |            |        |                      |                      |                                 |                                                        |                                                  | Re Re                   |  |
|                         |            |        |                      |                      |                                 |                                                        |                                                  | 展我                      |  |
|                         |            |        |                      |                      |                                 |                                                        |                                                  |                         |  |
|                         |            |        |                      |                      | Copyright 2019. Shanghai Blue C | ioud Technology Co., Ltd. All Rights Reser<br>PICP能130 | rved. 上海蓝云网络科技有限公司 Shanghai Blue C<br>115306号-60 | loud Technology Co.,Ltd |  |
|                         |            |        |                      |                      |                                 |                                                        |                                                  |                         |  |

#### 6.1.5 下载账单: 分账列表页点击【下载账单】, 生成并下载账单

## 7. 等级权限

7.1 登记权限:点击左侧菜单【等级权限】即可进入列表页面。该页面功能包括:<u>申</u> 请等级权益、查看所在等级的权益、查看下一等级权益

| 菜単捜索の                                                                                                    | ♀ 等级权益                                                                                 |                                                                                                    |      |                      |                 |
|----------------------------------------------------------------------------------------------------|----------------------------------------------------------------------------------------|----------------------------------------------------------------------------------------------------|------|----------------------|-----------------|
| <ul> <li>□ 后台首页</li> <li>〒 订单管理</li> <li>■ 服务管理</li> <li>▲ 用户管理</li> <li>\$ 分账管理</li> <li>\$ 分账管理</li> </ul> | ・<br>上海語云网络科校<br>有限公司<br>・<br>・<br>・<br>・<br>・<br>・<br>・<br>・<br>・<br>・<br>・<br>・<br>・ | 合作权益                                                                                                    | 市场营销 | 支术赋能                 | 商务销售            |
|                                                                                                    | 等极                                                                                     | 权益内容                                                                                                    |      | <b>1</b> 1000<br>注册级 | <b>建</b><br>钢牌级 |
|                                                                                                    |                                                                                        | 蓝云合作伙伴生态大会邀请                                                                                                    |      | 全价                   | 2 张免费入场券        |
|                                                                                                    | 合作权益                                                                                   | 合作伙伴进驻培训和操作支持                                                                                                    |      | 立即申请                 | 立即申请            |
|                                                                                                    |                                                                                        | 入驻AggreSmart平台                                                                                                    |      | 立即申请                 | 立即申请            |
|                                                                                                    | 市场营销                                                                                   | 联合市场活动                                                                                                    |      |                      | 1次/年            |
|                                                                                                    |                                                                                        | and the second second s |      |                      |                 |

7.1.1 申请等级权益:

**第一步:**点击页面的【立即申请】,弹出窗体

**第二步:**输入信息之后点击【保存】即可

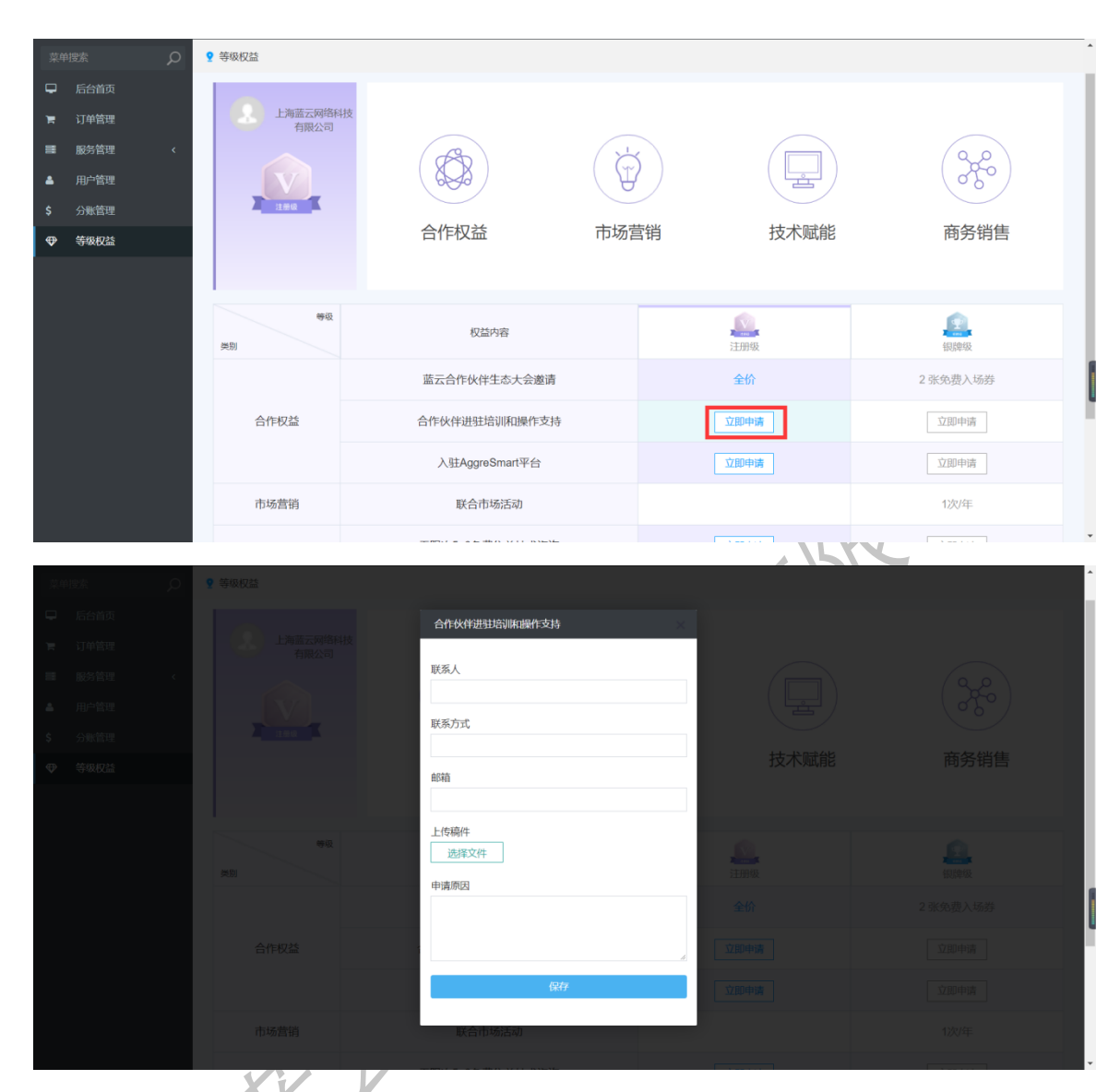

7.1.2 查看所在等级的权益:用户所在等级的权益显示为点亮态;

7.1.3 查看下个等级的权益:用户下个等级的权益显示为置灰态;

# 8.咨询 (对接 ewei)

用于咨询服务提供商各种类型的问题

|    | ◆ 云睐 🕬 |   | =                   | ♀操作手册                                                                                                    |
|----|--------|---|---------------------|----------------------------------------------------------------------------------------------------|
| 菜单 |        | ρ | ♀ 后台首页              |                                                                                                    |
| -  | 后台首页   |   |                     | 其木信白                                                                                                    |
| F  | 订单管理   |   |                     | and the second second s |
| ≣  | 服务管理   |   |                     | 登录邮箱: enjain@qq.com<br>公司: 蓝云网络                                                                                                    |
| •  | 用户管理   |   |                     | 地址: 虹口足球场1<br>管理员邮箱: enjain@qq.com                                                                                                    |
| \$ | 分账管理   |   |                     |                                                                                                    |
|    | 等级权益   |   | 订单信息                |                                                                                                    |
|    |        |   | 2019/6/17 2019/12/6 | び##US<br>所有                                                                                                    |

8.1 工单提交

点击【联系我们】弹出咨询弹窗即可见到提交工单栏位,输入信息点击提交即可完成提交 工单

- HANNA

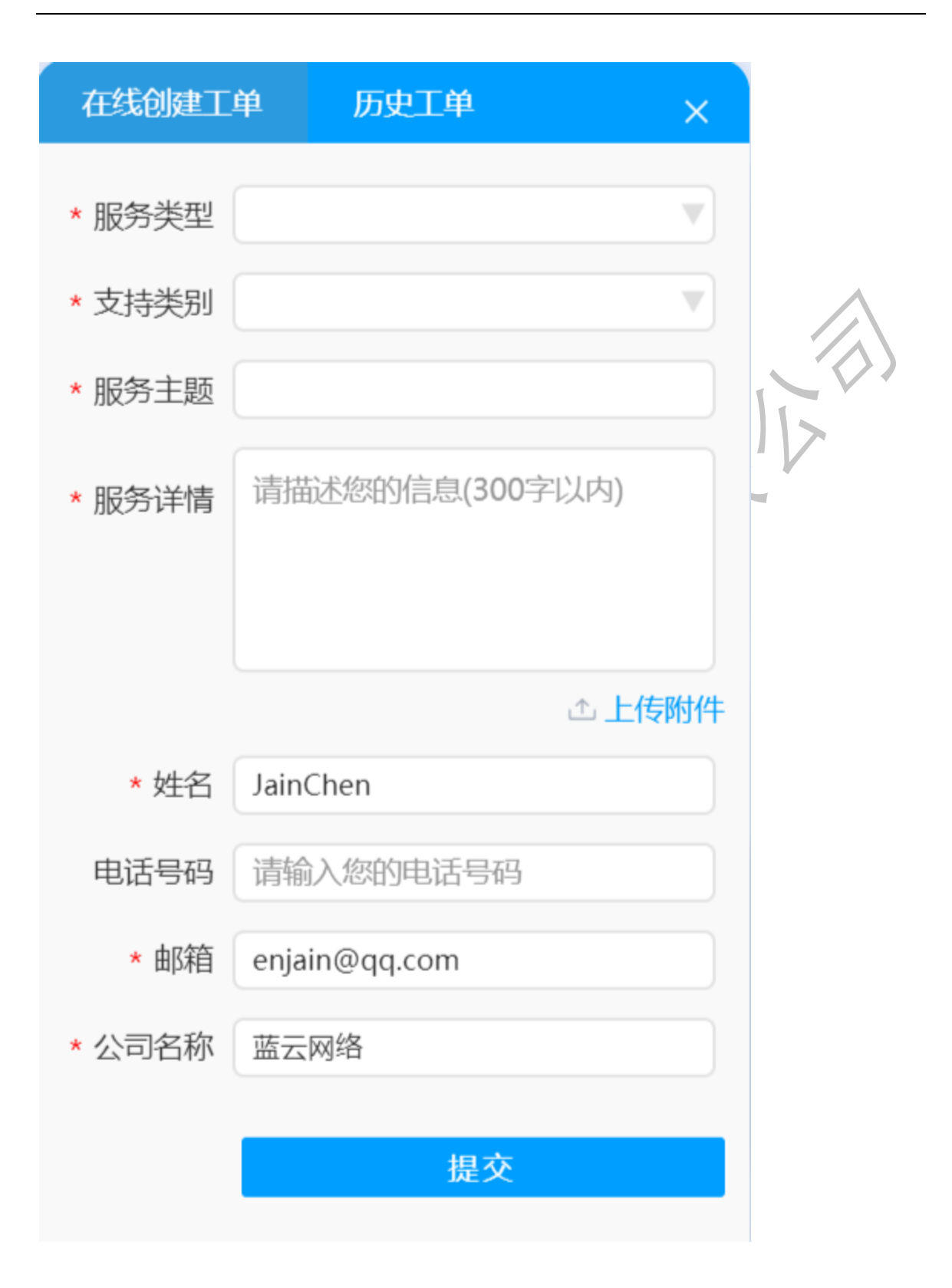

# 8.2 历史工单

点击【历史工单】展开历史工单记录信息

| 在线创建工                  | 单 历史工单 ×                                 |   |
|------------------------|------------------------------------------|---|
| * 服务类型                 |                                          |   |
| * 支持类别                 |                                          |   |
| * 服务主题                 |                                          | - |
| * 服务详情                 | 请描述您的信息(300字以内)                          |   |
|                        | ☆ 上传附件                                   |   |
| * 姓名                   | lainChen                                 |   |
| ~~ []                  | Junenen                                  |   |
|                        |                                          |   |
| 电话号码                   | 请输入您的电话号码                                |   |
| 电话号码<br>* 邮箱           | 请输入您的电话号码<br>enjain@qq.com               |   |
| 电话号码<br>* 邮箱<br>* 公司名称 | 请输入您的电话号码<br>enjain@qq.com<br>蓝云网络       |   |
| 电话号码<br>* 邮箱<br>* 公司名称 | 请输入您的电话号码<br>enjain@qq.com<br>蓝云网络       |   |
| 电话号码<br>* 邮箱<br>* 公司名称 | 请输入您的电话号码<br>enjain@qq.com<br>蓝云网络<br>提交 |   |

| 在线创建工单          | 历史工单                |    |        |            | ×                   |
|-----------------|---------------------|----|--------|------------|---------------------|
| 请选择             | ~                   |    |        |            |                     |
| 工单编号            | 创建时间                | 主题 | 工单状态   | 提交平台       | 更新时间                |
| 1908023         | 2019-08-02T11:36:03 | Hi | closed | 帮助中心客户端    | 2019-08-02T15:12:21 |
|                 |                     | 1  | 1      |            |                     |
|                 |                     | ~  |        |            |                     |
|                 |                     |    |        |            |                     |
|                 |                     |    |        |            |                     |
|                 |                     |    |        |            |                     |
|                 |                     |    |        |            |                     |
|                 |                     |    |        |            |                     |
| 上十 【十時)         | 同开工的法性              |    |        | 1          |                     |
| 県古 <b>【</b> 土퀟】 | 展开工早许值              |    | 1-X    | <u>}</u> / |                     |
| 在线创建工单          | 历史工单                |    |        |            | ×                   |
| 所有              | ~                   |    |        |            |                     |
| 工单编号            | 创建时间                | 主题 | 工单状态   | 提交平台       | 更新时间                |
| 1908023         | 2019-08-02T11:36:03 | Hi | closed | 帮助中心客户端    | 2019-08-02T15:12:21 |
|                 |                     | <  | 1      |            |                     |
|                 |                     |    |        |            |                     |
|                 |                     |    |        |            |                     |
|                 |                     |    |        |            |                     |
|                 |                     |    |        |            |                     |
|                 |                     |    |        |            |                     |
|                 |                     |    |        |            |                     |

| 工单详情                     |                                                               |                                                                                  |       |                     | ;       | × |
|--------------------------|---------------------------------------------------------------|----------------------------------------------------------------------------------|-------|---------------------|---------|---|
|                          |                                                               |                                                                                  |       |                     | 返回      | • |
| 工单已于                     | 2019-08-02T15:12:21关闭                                         | 9.                                                                               |       |                     |         |   |
| <u> </u>                 | 已通过审核 您的问题是召<br>您对本次服务的满意程度<br>意见: ok 您将继续使用我<br>5分 您愿意向朋友推荐我 | 5已得到解决? : 已解决<br>: 5分 请留下您的宝贵<br>划门的产品和服务吗? :<br>们吗? : 5分<br>2019-08-02T15:12:21 |       |                     |         |   |
|                          |                                                               |                                                                                  | ?     | 2019-08-02T15:11:47 | <u></u> |   |
| 2                        | close again                                                   | 2019-08-02T15:11:29                                                              |       |                     |         |   |
| 2                        | Close                                                         | 2019-08-02T15:11:00                                                              |       |                     |         |   |
| 2                        | ?                                                             | 2019-08-02T15:10:02                                                              |       |                     |         |   |
| 9. 使)<br><sup>提供在线</sup> | 丮教程<br><sup>え视频教程和操作</sup>                                    | 手册                                                                               | K K X |                     |         |   |
| 9.1 在                    | 线视频教程                                                         |                                                                                  |       |                     |         |   |

提供服务上下架/注册激活/订单管理/MSP 分账视频教程

注册 登录 MSP注册教程 服务上下架 0:00 / 1:48 

联系 我们

## 9.2 操作手册

提供 MSP 管理平台操作使用手册

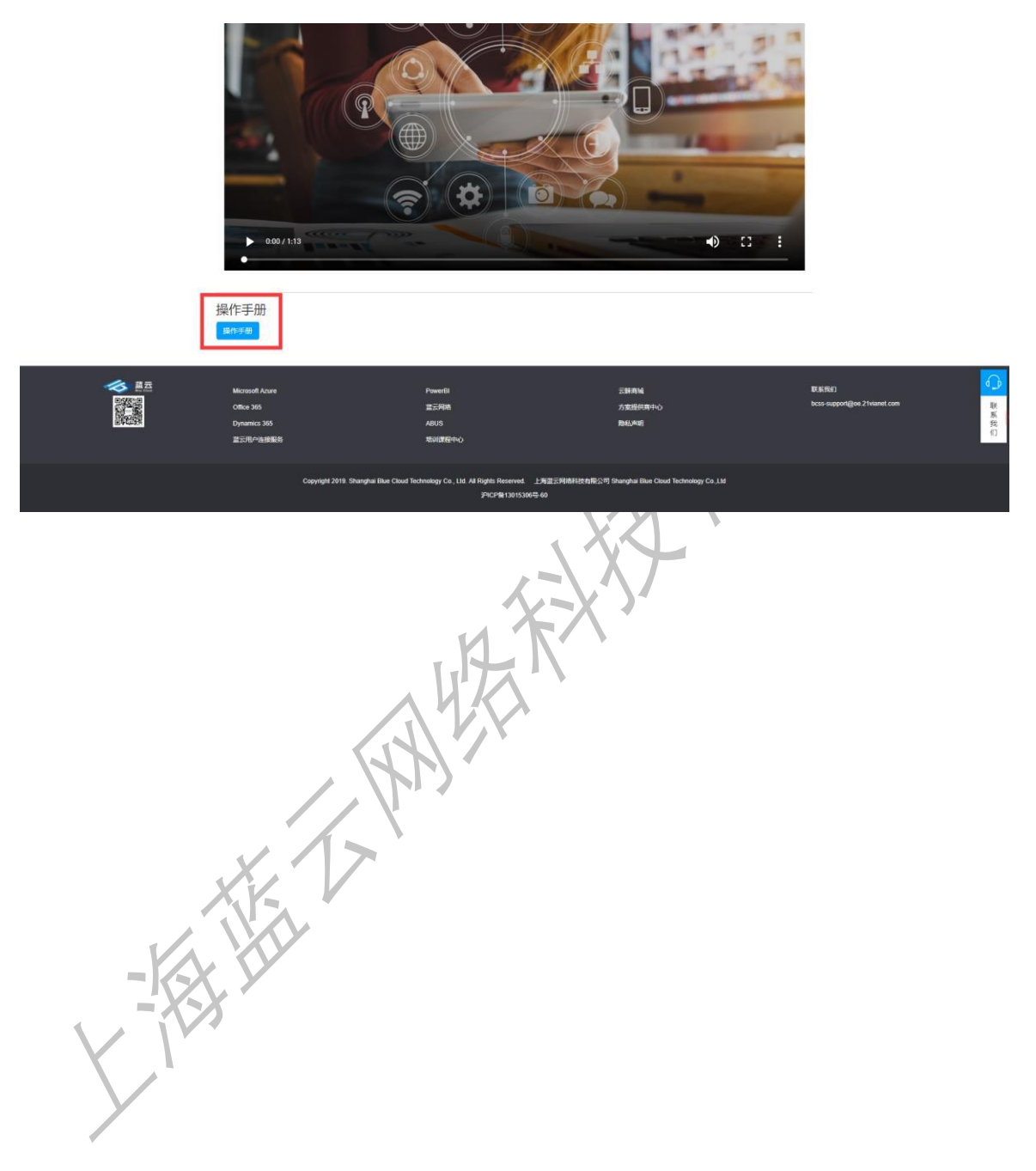